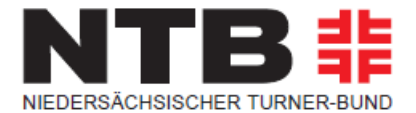

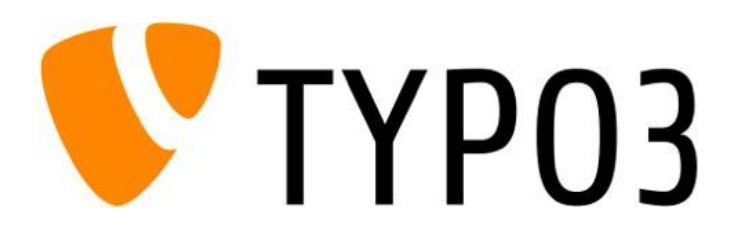

Einführung in das Content Management System TYPO3 für die ehrenamtliche Mitarbeiter des NTB (Fachbereiche und Turnkreise)

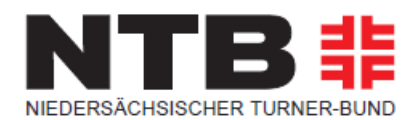

| 1.0        | EINFÜHRUNG                                                   | 4  |
|------------|--------------------------------------------------------------|----|
| 1.1        | Content Management-System TYPO3                              | 4  |
| 1.2        | Responsive Design                                            | 4  |
| 1.3        | Zugang zum System                                            | 5  |
| 1.4        | Anfragen und Hilfestellung                                   | 6  |
| 1.5        | Benutzeroberfläche TYPO3                                     | 7  |
| 1.5        | .1 Kopfzeile TYPO3                                           | 8  |
| 1.5        | .2 Modul- oder Werkzeugleiste                                | 9  |
| 1.5        | .3 Seiten- und Verzeichnisbaum                               |    |
| ]          | 1.5.3.1 Ansicht Seitenbaum aus Modul WEB - Seite             |    |
| 1 5        | 1.5.3.2 Ansicht Verzeichnisbaum aus Modul DATEI – Dateiliste |    |
| 1.5        | .4 Der Arbeitsbereich                                        |    |
| -          | 1.5.4.1 Ansichten Arbeitsbereich für Modul WEB – Seite       |    |
| -          | 1.5.4.2 Anderen mit der zwischendbidge mit bereich web-seite |    |
| L          | 1.5.4.5 ANSICH ADERSDEFERTION MOUN DATEL – Datemiste         |    |
| 2.0        | ERSTELLEN VON WEB-INHALTEN                                   | 24 |
| 2.1        | Anlegen einer neuen Seite in TYPO3                           | 24 |
| 2.1        | .1 Anlegen einer neuen Seite über den Seitenbaum             |    |
| 2.1        | .2 Anlegen einer neuen Seite über das Kontextmenü            |    |
| 2.1        | .3 Anlegen einer neuen Seite über WEB-Funktionen             |    |
| <b>、</b> 、 | Seiteneigenschaften                                          | 36 |
| 2.2        |                                                              |    |
| 2.3        | Anlegen eines Verweises in der Navigation                    | 29 |
| 2.4        | Anlegen eines Links in der Navigation                        |    |
| 2.5        | Hochladen von Bildern und anderen Dateien                    |    |
| 2.5        | .1 Anlegen von Ordnern und Dateien in der Dateiliste         |    |
| 3.0        | INHALTSELEMENTE ANLEGEN UND BEARBEITEN                       |    |
| 3 1        | Gemeinsamkeiten hei allen Inhaltselementen                   | 27 |
| 5.1        | Gemeinsamkeiten ber anen innatselementen                     |    |
| 3.2        | Typischer Seiteninhalt                                       |    |
| 3.2        | .1 Text & Medien                                             |    |
| 4.0        | RICH-TEXT-EDITOR (RTE)                                       | 45 |
| 4.1        | Anlegen von Inhalten im RTE                                  | 46 |
| 4.1        | .1 Anlegen von Textinhalten mit Verlinkung                   |    |
| 2          | 4.1.1.1 Verlinkung auf eine Seite                            |    |
| 2          | 4.1.1.2 Verlinkung auf eine Datei                            |    |
| 2          | 4.1.1.3 Verlinkung auf eine externe UKL                      |    |
| 2          | 1.1.1.4 verlinkung auf eine E-Mail-Adresse                   |    |

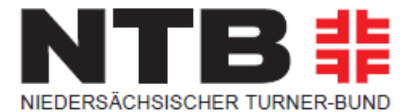

| 5.0                | ANWENDUNGSBEISPIELE                                 |                 |
|--------------------|-----------------------------------------------------|-----------------|
| 5.1                | Größenempfehlungen beim Einsatz von Bildern / Fotos |                 |
| 5.2                | Anlegen von mehrspaltigen Inhaltselementen          |                 |
| 5.3                | Anlegen von Aufzählungen                            | 54              |
| 5.4                | Anlegen von Tabellen                                |                 |
| 5.5                | Anlegen von Dateilinks                              |                 |
| <b>5.6</b><br>5.6. | Anlegen von Events<br>1 Neues Event anlegen         | <b>60</b><br>61 |
| 6.0                | PROBLEMBEHANDLUNG                                   | 66              |
| 6.1                | URL Korrektur                                       | 66              |

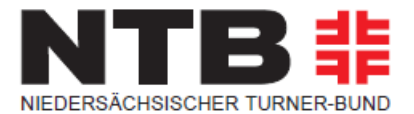

# **1.0 Einführung**

Dieses Kapitel gibt einen allgemeinen Überblick über das Content- Management System TYPO3, den Zugang zum System sowie den Aufbau der Benutzeroberfläche.

## 1.1 Content Management-System TYPO3

TYPO3 ist ein freies Open Source Content-Management-System (CMS) und wurde 1997 von Kasper Skårhøj entwickelt. Bei einem CMS wird in Inhalt, Struktur und Layout getrennt. Alle Webseiten und Inhalte werden automatisch in ein einheitliches Design und Layout überführt.

Für die Wartung der Seiten und Inhalte sind keine speziellen HTML- oder Systemkenntnisse nötig. Redakteure können sich so ganz auf die Pflege der Inhalte konzentrieren, ohne sich um Layout oder technische Aspekte sorgen zu müssen.

## 1.2 Responsive Design

Größe und Auflösung der Bildschirme unterschiedlicher Geräte, mit denen Webseiten betrachtet werden können, können erheblich variieren. Bei der Gestaltung der NTB-Webseite wurde darauf geachtet, dass diese Inhalte sich immer der Größe des jeweiligen Ausgabebildschirms anpassen. Diese Funktion nennt sich Responsive Design und wurde bei allen Inhaltselementen berücksichtigt, die auf der NTB-Seite verwendet werden können.

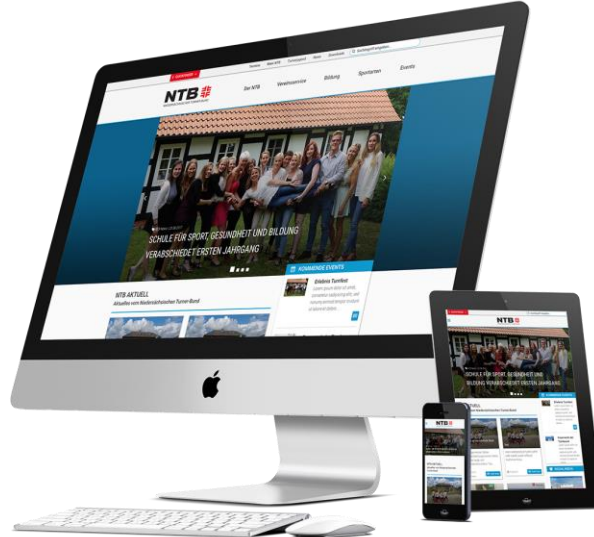

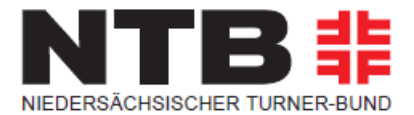

## 1.3 Zugang zum System

Bei Content-Management-Systemen unterscheidet man zwischen dem Backend (BE) und dem Frontend (FE). Im Backend werden die Seiten erstellt und editiert, um dann im Frontend – im Layout und Design der jeweiligen Webseite – angezeigt zu werden.

Der Zugang zum System (BE) erfolgt über den Browser. Bitte verwende dazu einen der gängigen Standardbrowser wie Google Chrome, Mozilla Firefox etc. Cookies und JavaScript müssen bei Dir aktiviert sowie Popup-Fenster für den Server erlaubt sein.

Auf der NTB-Webseite erfolgt der Zugang in das Backend von TYPO3 unter folgender Adresse: <u>https://www.ntbwelt.de/typo3/</u>

Hier kannst du nun Deine Logindaten (Benutzername und Passwort) eingeben.

| V TYP           | 03      |
|-----------------|---------|
| Benutzername    |         |
| Passwort        |         |
| Anmeldung       | 3       |
|                 |         |
| Mehr über TYPO3 | 💙 ТҮРОЗ |

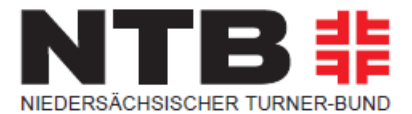

## 1.4 Anfragen und Hilfestellung

Während Deiner Arbeit mit TYPO3 kann es immer wieder vorkommen, dass Du Unterstützung brauchst. Außerdem gibt es einige Funktionen und Inhaltselemente, die nur durch die Administratoren angelegt oder bearbeitet werden können.

Bitte erstelle in solchen Fällen immer ein Ticket im NTB Helpdesk. Die Adresse lautet: <u>https://www.ntbwelt.de/helpdesk/</u>

Weitere Informationen erhältst Du auch direkt beim NTB.

# Ansprechpartnerin:

Katrin Lühring

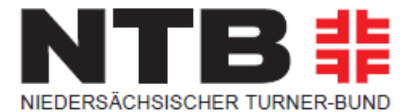

## 1.5 Benutzeroberfläche TYPO3

Die Benutzeroberfläche von TYPO3 gliedert sich in drei große Bereiche:

| = | t≣ <b>V</b> NTB<br>8.7.9                                                                                                    |                                                                                                    | ★ 🦸 💽 Max Muste                                                                                                    | ermann Q Suchen                                                                        |
|---|----------------------------------------------------------------------------------------------------|----------------------------------------------------------------------------------------------------|----------------------------------------------------------------------------------------------------|----------------------------------------------------------------------------------------|
| D | WEB -                                                                                                    | 0<br>0                                                                                                    | Spalten    Pfad:scher Turner-Bund/Der NTB/N                                                                                                    | TB regional/Turnkreise/ 🗋 Turnkreis Beispiel [666]                                     |
|   | Seite                                                                                                    |                                                                                                    |                                                                                                    | • ☆ ?                                                                                  |
|   | WEB     -       Seite     -       Anzeigen     -       Liste     -       Funktionen     -       Varanstaltungen     -       Dateiliste     - | VTB     Turnkreis Beispiel     Attuelles/News     Termine/Veranstaltungen     Lehrgange     Fachbereich a)     Ausschreibungen     Frachbereich a)     Ausschreibungen     Freibreich a)     Ausschriften Vorstand     Beispiel Turnkreis     Vereine     Service     Oownloads     Kontakt     Maschriften Vorstand     Beispiel Inhaltselemente: Sidebar     Of Vorlage Inhaltselemente: Sidebar     Of Vorlage Inhaltselemente     Of Vorlage Inhaltselemente     Of Vorlage Inhaltselemente | Spaten   Pfad:scher.Turmer-Bund/Der.NTB/NI   Image: Spate     Header     Image: Image: I | TB regional/Turnkreise/  Turnkreis Beispiel [666]<br>京文 ?<br>Spalte rechts<br>原 Inhalt |
|   |                                                                                                    | ۲                                                                                                    |                                                                                                    |                                                                                        |

- 1) Modul- oder Werkzeugleiste
- 2) Seiten- oder Verzeichnisbaum
- 3) Arbeitsbereich

Die Darstellung beziehungsweise der Inhalt der Modul- oder Werkzeugleiste und des Seiten- oder Verzeichnisbaumes entspricht immer Deinen persönlichen Zugriffsrechten innerhalb von TYPO3. Solltest Du hier auf – für Dich relevante - Bereiche im Seiten- oder Verzeichnisbaum nicht zugreifen können, dann wende Dich bitte direkt an die Administratoren.

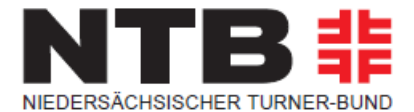

## 1.5.1 Kopfzeile TYPO3

Oberhalb der drei genannten Bereiche befindet sich die Kopfzeile von TYPO3, die einige Informationen und teilweise recht praktische Funktionen für Dich bereithält.

| = E <b>V</b> NTB<br>8.7.9 | ★ 🦸 🕐 Max Mustermann 🛛 🔾 Suchen                                                                                                    |
|---------------------------|----------------------------------------------------------------------------------------------------|
| Symbol                    | Funktion                                                                                                    |
| *                         | <b>Aufruf von Favoriten</b> . Du kannst im BE von TYPO3<br>bestimmte Seiten, die Du oft bearbeiten musst, als Favoriten<br>kennzeichnen. Über dieses Symbol kannst Du auf markierte<br>Seiten dann rascher zugreifen. |
| <del>,</del>              | <b>Löschen des Caches</b> . Wird eine abgespeicherte Änderung<br>nicht sofort im Frontend angezeigt, kannst Du über dieses<br>Symbol den Cache löschen.                                                               |
| Max Mustermann            | <b>Angemeldeter Benutzer:</b> Du siehst hier den<br>Benutzernamen, mit dem Du angemeldet bist. Wenn Du auf<br>den Pfeil am Ende des Namens klickst, wird ein kleines<br>Fenster geöffnet:                             |
| Einstellungen             | <b>Einstellungen und Verlassen:</b> Mit dem Klicken auf <b>Einstellungen</b> wird das Fenster der Benutzer-<br>Einstellungen geöffnet.                                                                                |
|                           | Über den Link auf der Schaltfläche <b>Verlassen</b> steigst Du aus<br>TYPO3 aus.                                                                                                    |
| <b>Q</b> Suchen           | <b>Suchen:</b> Ermöglicht eine Suche nach Begriffen im Backend.                                                                                                    |

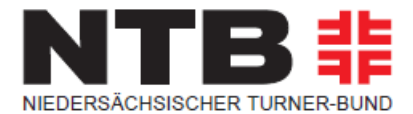

#### 1.5.2 Modul- oder Werkzeugleiste

Die Modul- oder Werkzeugleiste gliedert sich in den Bereich **WEB** und den Bereich **DATEI**. In Folge sollen beide kurz beschrieben werden.

**WEB – Seite**: Hier bearbeitest Du den Inhalt von Seiten; Du fügst neue Inhaltselemente hinzu, bearbeitest diese und ordnest sie auf der Seite an. Da dieses die wichtigste Funktion in der Modulspalte ist, ist sie zumeist vorausgewählt.

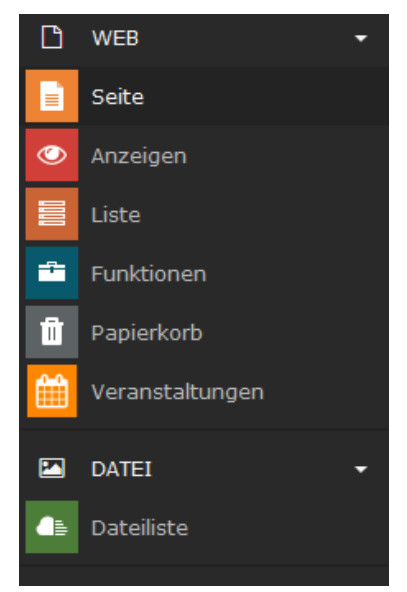

**WEB – Anzeigen**: Damit ist das Ansehen einer Seite im korrekten Layout möglich. Wir empfehlen Dir jedoch die Vorschau-Icons zu verwenden und sich die Seite in einem eigenen Reiter im Webbrowser anzeigen zu lassen.

**WEB – Liste**: Du siehst alle Elemente die sich auf einer Seite befinden und auch alle Funktionen, die Du in TYPO3 auf dieser Seite ausführen kannst. Für Profis eine Möglichkeit, viele Dinge in TYPO3 rasch zu erledigen; für Anfänger kann dieses Modul anfänglich ein wenig unübersichtlich und verwirrend wirken.

**WEB – Funktionen**: Hier kannst Du auf einmal gleich mehrere Standardseiten, externe Links oder Verweise anlegen.

**WEB – Papierkorb**: Hast Du aus versehentlich Seiten oder Inhalte gelöscht, kannst Du sie an dieser Stelle wiederherstellen.

**WEB – Veranstaltungen**: Hier können Veranstaltungen eingegeben werden. Die genaue Vorgehensweise wird in Kapitel 5.6 näher erläutert.

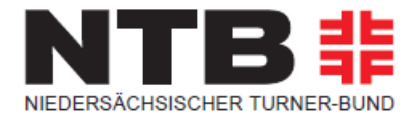

#### DATEI – Dateiliste: In TYPO3 werden die Seiten

für die Webseite und die Dokumente, die auf diesen Seiten verlinkt oder angezeigt werden können, getrennt voneinander gespeichert. Alle sogenannten **Assets** – das sind Bilder oder Dokumente, die zum Download angeboten oder verlinkt werden – werden im Dateisystem des Servers abge-speichert. Über DATEI – Dateiliste hast Du die Möglichkeit, auf jene Dateien zuzugreifen oder neue zu laden, die Du für die Webseite benötigst. Der Umgang mit der Dateiliste wird im nächsten Kapitel genauer behandelt.

#### 1.5.3 Seiten- und Verzeichnisbaum

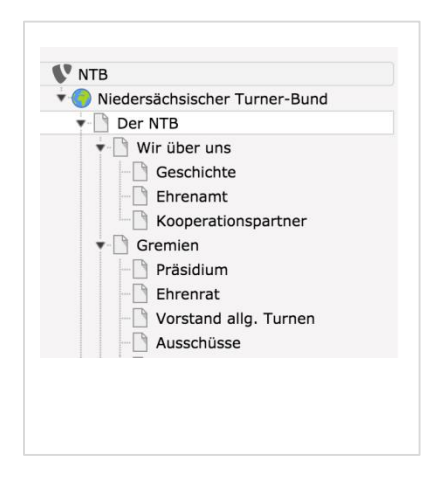

Der Seiten- oder Verzeichnisbaum steht allen Funktionen der Modulgruppe zur Verfügung und stellt die jeweilige Struktur baumartig dar. Subbereiche des Seiten- oder Verzeichnisbaumes (Unterseiten oder -verzeichnisse) kannst Du durch einen Klick auf das schwarze Dreieck öffnen (aufklappen) und wieder schließen. Das Filtersymbol kannst Du zum Suchen nach Seiten benutzen. Mit dem + Symbol kannst Du neue Elemente im Seitenbaum anlegen.

#### 1.5.3.1 Ansicht Seitenbaum aus Modul WEB - Seite

Wenn Du das Modul **WEB – Seite** auswählst, wird Dir der Seitenbaum angezeigt. Darin sind alle Webseiten, die in TYPO3 erstellt wurden, in einer Baumstruktur abgebildet.

Links über dem Verzeichnisbaum findest Du einige Symbole, deren Funktion hier kurz erläutert wird.

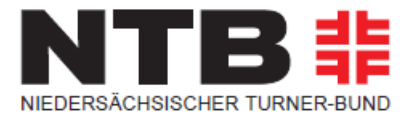

| Symbol                                                                                                    | Funktion                                                                                                    |
|----------------------------------------------------------------------------------------------------|----------------------------------------------------------------------------------------------------|
| <b>L</b>                                                                                                    | Neue Seiten erstellen. Dieses Objekt erlaubt<br>Dir die Neuanlage von verschiedenen Objekten im<br>Seitenbaum. Bei Auswahl dieses Symbols wird eine<br>neue Standardseite im Seitenbaum angelegt. Mit diesem Symbol wird ein Verweis zu einer                                     |
|                                                                                                    | <ul> <li>anderen TYPO3 Seite angelegt.</li> <li>Dieses Symbol erstellt einen Link zu einer ex-<br/>ternen URL</li> </ul>                                                                                                    |
|                                                                                                    | cilien one.                                                                                                    |
| V                                                                                                    | Filter- oder Suchfunktion. Mit dem Trichter kannst Du auf zwei Arten nach Seiten suchen.                                                                                                    |
|                                                                                                    | <b>Name oder Teil des Namens der Seite:</b> Du gibst<br>einfach einen Suchbegriff ein und alle Seiten innerhalb<br>des Baumes, die dem entsprechen, werden angezeigt.                                                                                                    |
| Ð                                                                                                    | Inhalt des Seitenbaumes aktualisiert. Das ist besonders<br>dann eine wertvolle Funktion, wenn neben Dir weitere<br>Personen gleichzeitig an den TYPO3 Seiten arbeiten oder<br>welche ergänzen.                                                                                    |
| <ul> <li>NTB</li> <li>Turnkreis Beispiel</li> <li>Aktuelles/News</li> <li>Termine/Veranstaltungen</li> <li>Ansehen</li> <li>Bearbeiten</li> <li>Reu</li> <li>Info</li> </ul> | Innerhalb des Seitenbaumes steht Dir ein Kontextmend<br>zur Verfügung. Du kannst nun unterschiedliche Befehle<br>ausführen, die sich immer auf das Dokument beziehen,<br>das Du angeklickt hast.<br>Im Folgenden werden die Symbole und Funktionen des<br>Kontextmenüs erläutert. |
|                                                                                                    | Side                                                                                                    |
| <ul> <li>D Verlauf/Rückgängig</li> <li>Cache dieser Seite löschen</li> <li>O1 Vorlage: 06-content-ohne</li> </ul>                                                            | Teas<br>Ibers<br>eade<br>e-hea                                                                                                    |

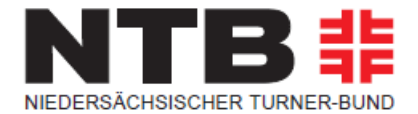

#### Funktionen Kontextmenü Seitenbaum

| Symbol | Funktion                                                                                                    |
|--------|----------------------------------------------------------------------------------------------------|
| ē      | <b>Ansehen.</b> In einem neuen Tab im Browser wird Dir eine Webansicht der ausgewählten Seite angezeigt.                                                                                                    |
|        | <b>Bearbeiten.</b> Mit diesem Symbol startest Du die Bearbeitung der jeweiligen Seite.                                                                                                    |
| F      | Neu. Hier wird eine neue Seite eingefügt.                                                                                                    |
| i      | <b>Info.</b> Es werden Daten wie das Erstellungsdatum, der Ersteller der Seite,<br>das Datum der letzten Änderung und vieles mehr angegeben. Sollte auf<br>diese Seite ein oder mehrere Links weisen, befindet sich unterhalb der Info<br>eine Liste der Referenzen auf dieses Element. Solange solche bestehen,<br>kann die jeweilige Seite nicht gelöscht werden.                  |
| Ũ      | Kopieren. Hier kann eine Seite kopiert werden.                                                                                                    |
|        | Über diese Symbole wird eine kopierte Seite wieder eingefügt.<br><b>Einfügen nach.</b> Die kopierte Seite wird unter der gewählten Seite in<br>derselben Ebene eingefügt<br><b>Einfügen in.</b> Die kopierte Seite wird als Unterseite der gewählten Seite<br>eingefügt.                                                                                                    |
| •      | <b>Aktivieren/Deaktivieren (Ein-</b><br><b>/Ausschalten).</b> Diese Symbole funktionieren wie ein Schalter. Damit wird<br>die jeweilige Seite aktiviert oder deaktiviert. Deaktivierte Seiten werden nicht<br>auf der Webseite angezeigt. Als angemeldeter Benutzer siehst Du die Seite<br>trotzdem – mit dem Vermerk <b>Preview</b> auf gelbem Feld rechts oben in der<br>Webseite. |
| 创      | Löschen. Über dieses Symbol werden Seiten gelöscht.                                                                                                    |

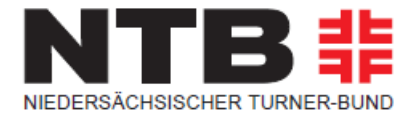

| Э            | <b>Verlauf/Rückgängig.</b> Diese Funktion erlaubt Dir eine Übersicht über alle<br>bisherigen Änderungen, die mit der jeweiligen Seite vorgenommen wurden.<br>Außerdem kann nachvollzogen werden, welcher diese Änderungen<br>vorgenommen hat. Für routinierte Anwender besteht auch die Möglichkeit,<br>einzelne Schritte zurückzunehmen. |
|--------------|----------------------------------------------------------------------------------------------------|
| <del>,</del> | Cache dieser Seite löschen. Hier wird der Cache dieser Seite gelöscht.                                                                                                    |

### 1.5.3.2 Ansicht Verzeichnisbaum aus Modul DATEI – Dateiliste

Wenn Du das Modul **DATEI – Dateiliste** auswählst, wird dir der Verzeichnisbaum angezeigt. Darin sind alle Assets – das sind Bilder und verschiedenste Dokumente, die Du für die Webseite hochgeladen hast - in einer Verzeichnisstruktur abgebildet.

Der Verzeichnisbaum beinhaltet alle von Dir hochgeladenen Bilder und Dokumente, die Du auf der Webseite anzeigen lassen oder verlinken willst. Die Ordnerstruktur kannst Du im Verzeichnisbaum selbst anlegen. Wie auch beim Seitenbaum findest Du oberhalb der Ordnerliste einen Refresh-Knopf, mit dem Du die Anzeige aktualisieren kannst.

#### Funktionen Kontextmenü Seitenbaum

| Symbol Funktion |                                                                        |  |  |  |
|-----------------|------------------------------------------------------------------------|--|--|--|
| e) (            | <b>Unbenennen.</b> Über dieses Symbol wird das Verzeichnis umbenannt.  |  |  |  |
| <u>, t</u>      | Dateien hochladen. Hier werden Dateinen in das Verzeichnis hochgeladen |  |  |  |

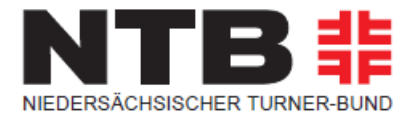

#### 1.5.4 Der Arbeitsbereich

Das große Fenster rechts neben dem Seiten- oder Verzeichnisbaum wird in diesem Skriptum als Arbeitsbereich bezeichnet. Hier finden alle Schritte statt, die zur Entstehung einer Webseite beitragen.

Wie auch beim Seiten- oder Verzeichnisbaum werden im Arbeitsbereich unterschiedliche Schaltflächen und Funktionen angeboten, die im jeweiligen Kontext passend sind.

### 1.5.4.1 Ansichten Arbeitsbereich für Modul WEB – Seite

Sobald Du im Modul WEB – Seite ein Dokument ausgewählt hast, wird dieses rechts im Arbeitsbereich angezeigt. Dies geschieht entsprechend der Darstellungsoption, die Du gewählt hast. Im Kopf des Arbeitsbereiches finden sich einige Schaltflächen, die nun kurz in ihrer Funktion beschrieben werden.

| Spalten 🗸 | Pfad:sächsischer Turner-Bund/Sportarten/Turnsportarten/ 🗋 Gerätturnen weiblich |
|-----------|--------------------------------------------------------------------------------|
|           | [194]                                                                          |
| R 🕻 Q     | ▶ ☆ ?                                                                          |

| Symbol | Funktion                                                                                                    |
|--------|----------------------------------------------------------------------------------------------------|
| ē      | <b>Ansehen.</b> In einem neuen Tab im Browser wird Dir eine Webansicht der ausgewählten Seite angezeigt.                                                            |
| C      | <b>Seiteneigenschaften bearbeiten.</b> Mit diesem Symbol wechselst Du in jenes Fenster, in dem Du die Seiteneigenschaften bearbeiten kannst.                        |
| Q      | <b>Suche.</b> Die Suche an dieser Stelle bezieht sich auf das jeweilige Dokument, das durchsucht wird. Die Schaltfläche funktioniert wie ein Ein- bzw. Ausschalter. |

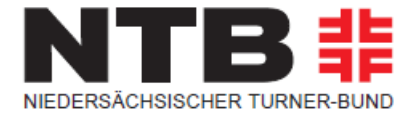

Der größte Teil des Arbeitsbereichs wird von dem Aufbau der Seite eingenommen. Die Inhaltsbereiche, die hier angezeigt werden, entsprechen dem NTB-Layout.

# Trampolinturnen

| Header                                                                                                    |                                                         |               |  |
|----------------------------------------------------------------------------------------------------|---------------------------------------------------------|---------------|--|
| 🗐 Inhalt                                                                                                    |                                                         |               |  |
|                                                                                                    |                                                         | 1             |  |
| Trampolin World-Cup Salzgitter/GER, Sporthalle Amselstieg, Septer                                                                                                    | nber/2011                                               |               |  |
| 🛱 Inhalt                                                                                                    |                                                         |               |  |
| Hauptspalte                                                                                                    |                                                         | Spalte rechts |  |
| 🗐 Inhalt                                                                                                    |                                                         | 🗐 Inhalt      |  |
|                                                                                                    | e 🗊                                                     |               |  |
| TRAMPOLINTURNEN IM NTB<br>Fachgebiet Trampolinturnen                                                                                                    |                                                         | Sidebar Box   |  |
| 🛱 Inhalt                                                                                                    |                                                         | 🗐 Inhalt      |  |
|                                                                                                    | J 🖸 🗓                                                   |               |  |
| Der NTB und seine Mitgliedsvereine bieten das Trampolinturnen in<br>Breite an: Von den breiten- und freizeitsportlichen Übungsstunden<br>internationalen Spitzensport. 2003 fanden die Trampolin-Weltmeis<br>Hannover statt. Am 2. und 3. September 2011 wurde zum vierten M<br>Trampolin World Cup in Salzgitter ausgetragen. | seiner ganzen<br>1 bis zum<br>terschaften in<br>Mal ein |               |  |
| E Inhalt                                                                                                    |                                                         |               |  |

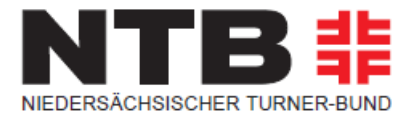

In Folge sollen die einzelnen Bereiche für das Einfügen des Inhalts kurz erklärt werden.

- Header: Hier kannst Du ein entsprechendes Headerbild einsetzen und auf Wunsch mit einem Text (Headline) belegen. Eine entsprechende – zu kopierende Vorlage – findest Du in Deinem WEB-Seiten Baum unter "Beispiel Inhalte/Templates".
- Hauptspalte: In diesem Bereich werden Deine Hauptinhalte dargestellt. Hierfür findest Du ebenfalls entsprechende – zu kopierende – Seitenelemente in Deinem WEB-Seiten Baum unter den folgenden Seiten:

## + 01 Vorlage: 06-content-ohne-header (mit Inhalt) - Standard + 02 Vorlage: 07-content-mit-header (mit Inhalt)

- Spalte rechts: In diesem Bereich werden die Ansprechpartner und weiterführenden Informationen eingefügt. Diese Spalte ist neben der Spalte Infofeld für Euch nicht von Bedeutung. Beide solltet Ihr nicht befüllen.
- Überschrift einheitlich gestaltet: Die Überschriften sollen einheitlich sein.

# ÜBERSCHRIFT 1 Zusatz zur Überschrift

Bei der Anlage solltest Du darauf achten, die Überschrift im Bereich "TEXT" anzulegen und nicht über das Textfeld "ÜBERSCHRIFT". Für die Hauptüberschrift ist das Format "ÜBERSCHRIFT 1" und für den Zusatz zur Überschrift/Subtitle ist das Format "ÜBERSCHRIFT 3" zu wählen.

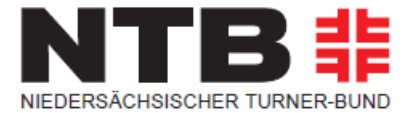

| Unterüberschrift |                 |                |   |               |   | Untorüborschrift |                |   |               |   |  |
|------------------|-----------------|----------------|---|---------------|---|------------------|----------------|---|---------------|---|--|
|                  | onceruberbeinne | Überschriften  | • | Überschrift 1 | _ | Unteraberschrift | Überschriften  | • | Überschrift 1 | _ |  |
|                  |                 | Zeichenformate | • |               |   |                  | Zeichenformate | • |               |   |  |
|                  |                 | Absatzformate  | • | Uberschrift 2 |   |                  | Absatzformate  | • | Überschrift 2 |   |  |
| 1                | Text            | Ausrichtung    | • | Überschrift 3 |   | Text             | Ausrichtung    | - | Überschrift 3 |   |  |
|                  | Bearbeiten - E  | ncn KG         | • | Überschrift 4 |   | Bearbeiten - E   | ncn KG         | • | Überschrift 4 |   |  |
|                  | 0 6 6           | Formate - B    | I | Überschrift 5 | Ξ | 0 <b>6</b> 0     | Formate - B    | Ι | Überschrift 5 | = |  |
|                  |                 |                |   | Überschrift 6 |   |                  |                |   | Überschrift 6 |   |  |
|                  | Geschi          | chte           |   |               |   | Geschi           | chte           |   |               |   |  |
|                  | Historie des    | NTB            |   |               |   | Historie des     | NTB            |   |               |   |  |

Hierfür findest Du ebenfalls entsprechende – zu kopierende – Seitenelemente in Deinem WEB-Seiten Baum in den folgenden Seiten:

### + 06 Vorlage Inhaltselement: Überschrift

### 1.5.4.2 Arbeiten mit der Zwischenablage im Bereich WEB-Seite

Die Standardeinstellung in TYPO3 ist der Einzelauswahlmodus für die Zwischenablage; dabei kann jeder Schritt (Löschen, Verschieben, Kopieren, Ausschneiden) immer nur auf ein Dokument oder auch ein Inhaltselement angewandt werden. Hier ein entsprechendes Beispiel für das Kopieren und Einfügen der passenden Formatierung der Überschrift.

**SCHRITT 1:** Auf der Seite "06 Vorlage Inhaltselement: Überschrift" kannst Du den Baustein mit der Überschrift kopieren.

Dazu klickst Du mit der rechten Maustaste auf das im Screenshot markierte Symbol.

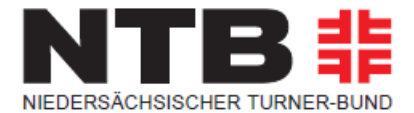

## 06 Vorlage Inhaltselement: Überschrift

| Header                                                                              |     |
|-------------------------------------------------------------------------------------|-----|
| F Inhalt                                                                            |     |
| Hauptspalte                                                                         |     |
| E-Inhalt                                                                            |     |
|                                                                                     | e 🗊 |
| Überschrift 1(Formatierung beibehalten)<br>Überschrift 2 (Formatierung beibehalten) |     |
| F Inhalt                                                                            |     |

Dann wählst Du die Funktion "Kopieren".

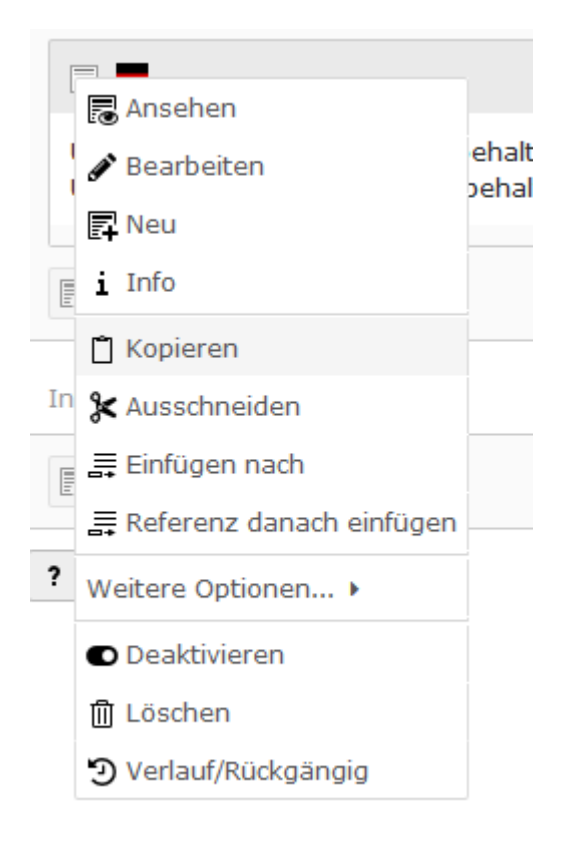

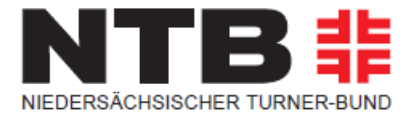

**SCHRITT 2:** Dann kannst Du auf der entsprechenden Seite – auf der Du das Element platzieren möchtest – es als "Kopie" wieder in die gewünschten Spalte einfügen.

| Header                   |
|--------------------------|
| 🗐 Inhalt                 |
| Hauptspalte              |
| 📮 Inhalt 📋               |
| In diese Spalte einfügen |
| 📑 Inhalt [               |

| Paste record: "589"                                         |                |                   |  |  |  |  |  |
|-------------------------------------------------------------|----------------|-------------------|--|--|--|--|--|
| Wie wollen Sie den Inhalt der Zwischenablage hier einfügen? |                |                   |  |  |  |  |  |
| Cancel                                                      | Kopie einfügen | Referenz einfügen |  |  |  |  |  |

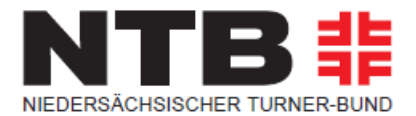

#### 1.5.4.3 Ansicht Arbeitsbereich für Modul DATEI – Dateiliste

Wie schon vorher erwähnt, befinden sich im Modul DATEI – Dateiliste alle für die Webseite benötigten Assets. Dazu gehören Bilder, die auf der Webseite angezeigt werden, sowie Dokumente, die Lesern zum Download angeboten werden sollen.

Nachdem Du das Modul DATEI – Dateiliste ausgewählt hast und im Verzeichnisbaum den Bereich gewählt hast, den Du bearbeiten willst, wird im Arbeitsbereich folgendes Fenster geöffnet.

| 1 <b>1</b>           |    |    |            |   |   |   |        |          | Ð         | ٢  | ?     |
|----------------------|----|----|------------|---|---|---|--------|----------|-----------|----|-------|
| Turnkreis_Beispi     | el |    |            |   |   |   |        |          |           |    |       |
|                      |    |    |            |   |   |   |        |          |           | 3  | Suche |
| Dateiname 🗠          |    |    |            |   |   |   | Тур    | Datum    | Größe     | LS | Ref.  |
| Excel                |    | ēþ | <u>,</u>   | i | ۶ | ⑪ | Ordner | 23-02-18 | 0 Dateien | LS | -     |
| Fotos                |    | ēþ | <u>.</u>   | i | × | ⑪ | Ordner | 23-02-18 | 1 Datei   | LS | -     |
| PDF                  |    | Ē  | <u>.</u>   | i | × | 1 | Ordner | 23-02-18 | 0 Dateien | LS | -     |
| Tideos               |    | ēþ | <u>+</u> , | i | ⊁ | ₪ | Ordner | 23-02-18 | 0 Dateien | LS | -     |
| 📩 Word               |    | ēþ | <u></u>    | i | * | ₪ | Ordner | 23-02-18 | 0 Dateien | LS | -     |
| 📝 Erweiterte Ansicht |    |    |            |   |   |   |        |          |           |    |       |

📝 Vorschaubilder anzeigen

Zwischenablage anzeigen

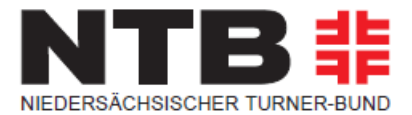

Links oben im Header werden einige wichtige Symbole angezeigt:

| Symbol | Funktion                                                                                                    |
|--------|----------------------------------------------------------------------------------------------------|
|        | <b>Dateien hochladen.</b> Hier können von einem<br>Datenträger Dokumente ausgewählt werden, die in der<br>Dateiliste gespeichert werden.                                                                                                    |
|        | <ul> <li>Neu. Es können verschiedene Objekte erstellt werden, die dann in der Dateiliste zur Verfügung stehen.</li> <li><i>Ordner</i>: Mit Ordnern lässt sich die Dateiliste besser strukturieren, was die Wiederauffindbarkeit von hochgeladenen Dateien wesentlich verbessert.</li> <li><i>Neue Mediendatei hinzufügen</i>: Auf Basis einer URL aus Vimeo oder Youtube (nur diese beiden Anbieter sind erlaubt) können Videos für den Einsatz auf der Webseite angelegt werden.</li> <li><i>Textdatei erzeugen</i>: Mehrere Dateien (erlaubte Dateierweiterungen werden angegeben) können direkt in TYPO3 erstellt und abgelegt werden (besonders bei Formularen im Einsatz).</li> </ul> |
|        | <b>Eine Ebene höher gehen.</b> Sofern Du dich in einem<br>Unterverzeichnis der Dateiliste befindest, kannst Du mit<br>diesem Symbol eine Ebene höher steigen (wird nur im<br>Bedarfsfall und an erster Stelle angezeigt).                                                                                                    |

Die Symbole rechts oben im Header (Neu laden und Favorit) kennst Du bereits, daher werden sie an dieser Stelle nicht weiter besprochen.

Bitte beachte, dass am Ende der Seite drei Checkboxen angezeigt werden, deren Auswahl unbedingt erforderlich ist, um die Arbeit zu erleichtern. Es handelt sich dabei um folgende Markierungen: **Erweiterte Ansicht**, **Vorschaubilder anzeigen** und **Zwischenablage anzeigen**.

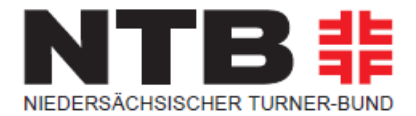

Die Funktion *Vorschaubilder anzeigen* ermöglicht es Dir, anhand einer Miniaturansicht eines Bildes oder sonstiger Assets den Inhalt zu erkennen. Sehr genau ist diese Vorschau nicht, aber meist ausreichend, um das File zu identifizieren.

Links oben im Arbeitsbereich im Modul DATEI – Dateiliste findest Du ein Suchfeld, mit dem Du den Verzeichnisbereich, den Du im Verzeichnisbaum ausgewählt hast, durchsuchen kannst.

## Fotos

| Suche                    |   |           |    |   |   |   |   |     |          |        |    |      |
|--------------------------|---|-----------|----|---|---|---|---|-----|----------|--------|----|------|
| Dateiname                |   |           |    |   |   |   |   | Тур | Datum    | Größe  | LS | Ref. |
| kids-2580999_1920.jpg    | ø | r•B<br>A¥ | ēþ | i | Ũ | × | Ū | JPG | 23-02-18 | 400 KB | LS | 1    |
| push-ups-888024_1920.jpg | ø |           | ēþ | i | Û | ۶ | Û | JPG | 23-02-18 | 716 KB | LS | -    |

Die Symbole, die in der jeweiligen Zeile neben den Miniaturansichten der Bilder angezeigt werden, haben verschiedene Funktionen.

| Symbol   | Funktion                                                                                                    |
|----------|----------------------------------------------------------------------------------------------------|
| <b>B</b> | Metadaten dieser Datei bearbeiten                                                                                                    |
|          | <b>Ansehen.</b> Das jeweilige Bild wird in einem eigenen Tab<br>innerhalb des Browsers in der hochgeladenen Größe<br>geöffnet.                                                                                                    |
|          | <b>Ersetzen.</b> Sollte von einer Datei eine aktuellere Version<br>auf einem Deiner Datenträger vorliegen, kannst Du diese<br>Schaltfläche verwenden, um die bestehende durch die<br>neuere Version zu ersetzen. Überall dort, wo dieses Bild<br>auf TYPO3 Seiten platziert wurde, wird danach die<br>aktuelle Version angezeigt. |

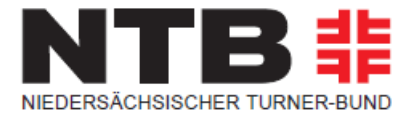

| ēþ | <b>Umbenennen.</b> Damit kannst Du den Dateinamen (nicht den Titel) der hochgeladenen Datei ändern.                                                                                                    |
|----|----------------------------------------------------------------------------------------------------|
| i  | <b>Info.</b> Es werden Daten wie das Erstellungsdatum, der<br>Ersteller der Seite, das Datum der letzten Änderung und<br>vieles mehr angegeben. Sollte auf diese Seite ein oder<br>mehrere Links verweisen, befindet sich unterhalb der Info<br>eine Liste der Referenzen auf dieses Element. Solange<br>solche bestehen, kann die jeweilige Seite nicht gelöscht<br>werden. |
| Ű  | Kopieren.                                                                                                    |
| *  | Ausschneiden.                                                                                                    |
|    | <b>Inhalt der Zwischenablage einfügen.</b> Sobald Du ein<br>oder mehrere Dokument/e aus der Liste in die<br>Zwischenablage eingefügt hast, wird dieses Symbol in der<br>Headerzeile angezeigt, mit dem Du den Inhalt der<br>Zwischenablage am gewünschten Speicherort eingefügen<br>kannst.                                                                                  |
| ⑪  | Löschen.                                                                                                    |

Auch in dieser Liste werden bestehende Referenzen mit einer Zahl ganz rechts in der Liste angezeigt. Solange unter Referenz (Ref.) eine solche Zahl steht, kann das Bild oder das Dokument nicht aus dem Verzeichnis entfernt werden.

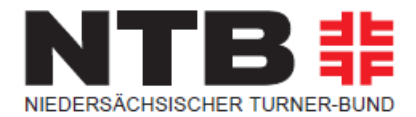

# 2.0 Erstellen von Web-Inhalten

In diesem Kapitel geht es um das Anlegen, Bearbeiten und Verschieben von neuen oder bestehenden Seiten, um das Strukturieren von Seiten für die Navigation der Webseite zu ermöglichen. Außerdem beschreibt das Kapitel, wie das Hochladen von Bildern und Dokumenten für den Download funktioniert.

## 2.1 Anlegen einer neuen Seite in TYPO3

TYPO3 bietet mehrere Varianten, um Seiten neu zu erstellen. Welche dabei bevorzugt wird kommt auf den persönlichen Geschmack an.

## 2.1.1 Anlegen einer neuen Seite über den Seitenbaum

Am häufigsten werden Seiten über die Schaltflächen im Seitenbaum neu angelegt. Oberhalb des Seitenbaumes ist eine Schaltfläche *Neuen Datensatz erstellen*. Wenn diese angeklickt wird, werden drei mögliche Objekttypen angeboten – für die Standardseite wird das erste Symbol verwendet.

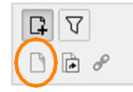

Ziehe einfach mit der gedrückten Maustaste das Objekt **Standard** hinunter in den Seitenbaum an die Stelle, wo eine neue Seite gebraucht wird. Sobald Du den richtigen Ort gefunden hast, lasse die Maustaste los und die Seite wird neu erstellt. Den Titel kannst Du nun direkt im Seitenbaum eingeben oder später über die Seiteneigenschaften erfassen.

- Wenn die neue Seite als Unterseite einer bestehenden erstellt werden soll, ziehe das Objekt Standard in den Seitenbaum, bis auf der übergeordneten Seite ein hellblauer Balken erscheint. Wenn Du den Maustaster jetzt loslässt, hast Du eine Unterseite angelegt.
- Wenn die neue Seite auf gleicher Ebene wie die anderen Seiten im Seitenbaum angelegt werden soll, ziehe das Objekt **Standard** in den Seitenbaum und lasse es an gewünschter Stelle fallen, sobald eine blaue Linie erscheint.

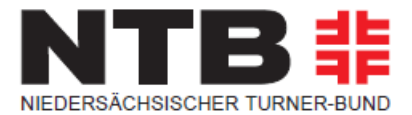

#### 2.1.2 Anlegen einer neuen Seite über das Kontextmenü

Die Seiten können auch über das Kontextmenü angelegt werden.

| Neuer Datensatz                        |          |
|----------------------------------------|----------|
| Neder Batenbatz                        | Klicke r |
| Position für neue Seite auswählen:     | Deiner   |
| Aktuelles/Informationen                | Du die   |
| - Terminübersicht                      | Kontex   |
| → →<br>Wettkämpfe/Ausschreibungen      | Erstelle |
| - ←<br>- □ Ergebnisse                  |          |
| → →<br>→ Ansprechpartner/Fachausschuss | Im Arb   |
| -                                      | bestehe  |
| - ⊡ Vereine<br>- ←                     | Pfeil zw |
|                                        |          |

Klicke mit der rechten Maustaste (je nach Einstellung Deiner Maus) auf eine Seite im Seitenbaum unter der Du die neue Seite anlegen willst und wähle aus dem Kontextmenü den Punkt *Weitere Optionen – "Neu Erstellen"-Assistent* 

Im Arbeitsbereich wird Dir jetzt die Struktur der bestehenden Seiten im Seitenbaum angezeigt. Jeder Pfeil zwischen den Seiten zeigt einen Speicherort für die neue Seite an.

Wenn die neue Seite also zwischen *Aktuelles/Informationen* und *Terminübersicht* angelegt werden sollte, würdest Du auf den markierten Pfeil klicken.

Ebenso kann über dieses Symbol im Kontextmenü einen neue Seite angelegt werden:

#### 2.1.3 Anlegen einer neuen Seite über WEB-Funktionen

In der Modul- oder Werkzeugleiste im Bereich WEB-Funktionen hast Du die Möglichkeit mehrere Seiten zusammen anzulegen.

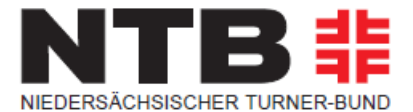

## Mehrere Seiten erzeugen

Neue Seiten anlegen:

| Seite 1:                                           | Түр:       |
|----------------------------------------------------|------------|
|                                                    | Standard V |
| Seite 2:                                           | Тур:       |
|                                                    | Standard V |
| Seite 3:                                           | Тур:       |
|                                                    | Standard V |
| Seite 4:                                           | Тур:       |
|                                                    | Standard V |
| Seite 5:                                           | Тур:       |
|                                                    | Standard V |
| Zeilen hinzufügen                                  |            |
| Zeiter mitzalagen                                  |            |
| Neue Seiten nach existierenden Unterseiten anlegen |            |
| 🔄 Neue Seiten verbergen                            |            |
|                                                    |            |
| Seiten anlegen Felder zurücksetzen                 |            |
|                                                    |            |

#### 2.2 Seiteneigenschaften

Das Fenster für die Seiteneigenschaften wird unter dem Titel *Seite neu erstellen* automatisch geöffnet, wenn Du eine Seite neu über das Kontextmenü anlegst. Allerdings gibt es einige Einstellungen, die über die Seiteneigenschaften vorgenommen werden.

Um für eine Seite die Eigenschaften zu bearbeiten, markiere diese im Seitenbaum; die Seite wird im Arbeitsbereich angezeigt und in der Kopfzeile des Arbeitsbereiches findest Du dieses Symbol, mit dem Du die Seiteneigenschaften aufrufen kannst. (Es werden hier jetzt nur die für Dich relevanten Fenster der Seiteneigenschaften behandelt.)

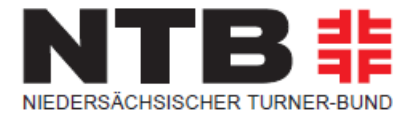

# Seite "Aktuelles/News" bearbeiten

| Allgemein   | Erscheinungsbild | Verhalten | Zugriff |   |
|-------------|------------------|-----------|---------|---|
| Seite       |                  |           |         |   |
| Тур         |                  |           |         |   |
| 🗋 Stan      | dard 🗸           |           |         |   |
|             |                  |           |         |   |
| Titel       |                  |           |         |   |
| Seitentitel |                  |           |         |   |
| Aktuelles/N | lews             |           | 1       | × |
|             |                  |           |         |   |

Seite [667]

Im Register Allgemein kann der Titel der Seite geändert werden.

Bitte beachte Folgendes: Die URL der Webseiten wird aus dem Titel der einzelnen Seiten erstellt. Wenn Du den Seitentitel einer bestehenden Seite veränderst, kann es sein, dass Links, die zu Deiner Seite von externen Seiten führen, nicht mehr funktionieren. Du solltest mit dieser Funktion daher sehr vorsichtig umgehen.

Außerdem kannst Du den Typ verändern – Du kannst zum Beispiel aus einer Standard-Seite einen Verweis machen.

## Seite "Aktuelles/News" bearbeiten

| Allgemein    | Erscheinungsbild  | Verhalten     | Zugriff |             |               |
|--------------|-------------------|---------------|---------|-------------|---------------|
| Sichtbarke   | it                |               |         |             |               |
| Seite        |                   |               |         |             |               |
| Deaktivie    | ren               |               |         |             |               |
| Veröffentli  | chungsdaten und 2 | Zugriffsrecht | e       |             |               |
| Veröffentlic | hungsdatum        |               |         | Ablaufdatum |               |
|              |                   |               |         | <b>#</b>    |               |
|              |                   |               |         |             | 🗋 Seite [667] |

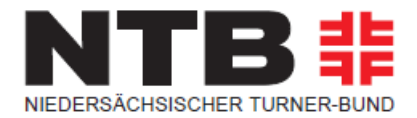

Im Register *Zugriff* kannst du die öffentliche Sichtbarkeit ebenso bestimmen, wie auch die Anzeige in der Navigation. Die Checkbox *Sichtbarkeit Seite* hat die gleiche Funktion wie die Funktion *Aktivieren/Deaktivieren* im Kontextmenü des Seitenbaumes. Die Seite ist in der öffentlichen Ansicht nicht zu sehen.

#### Veröffentlichungs- und Ablaufdatum

Sollen Dokumente zu bestimmten Zeiten veröffentlicht werden oder eben nicht mehr öffentlich angezeigt werden, verwende dazu bitte das Veröffentlichungsbeziehungsweise das Ablaufdatum. Bei Klick auf das Kalendersymbol (in der Grafik oben markiert) wird eine Tagesauswahl angezeigt, in der Du den gewünschten Termin und gleichzeitig auch die entsprechende Uhrzeit auswählen kannst. Diese Einstellungen können schon beim Anlegen der Seite vorgenommen werden und werden dann bei Erreichen des Datums und der Uhrzeit automatisch vom System umgesetzt.

# Seite "Aktuelles/News" bearbeiten

| Allgemein      | Erscheinungsbild | Verhalten | Zugriff |       |       |
|----------------|------------------|-----------|---------|-------|-------|
| Ersetze de     | en Inhalt        |           |         |       |       |
| Zeige Inhal    | t von Seite      |           |         | -     |       |
| <b>Q</b> Daten | sätze suchen     |           |         |       |       |
|                |                  |           |         | Ū C   | 2     |
| 🗋 Seite        |                  |           |         |       |       |
|                |                  |           |         |       |       |
|                |                  |           |         | Seite | [667] |

Erscheinungsbild = Ersetze den Inhalt

Es kann vorkommen, dass die gleiche Seite an mehreren Orten innerhalb der Webseite angezeigt werden soll. Dies kannst Du mit der Einstellung *Zeige Inhalt von Seite* in den Eigenschaften einrichten.

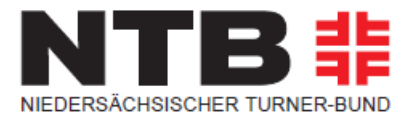

Indem Du die Seitennummer der gewünschten Seite hier angibst bestimmst Du, welcher Inhalt angezeigt werden soll. Dazu kannst Du entweder im Feld *Datensätze suchen* die PageID der Seite angeben oder auf eines der beiden Symbole, die in der oben angeführten Grafik markiert sind, klicken und aus dem Seitenbaum die entsprechende Seite auswählen.

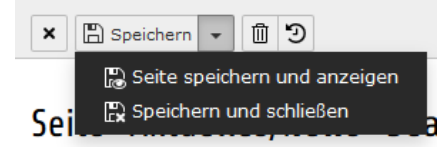

Abschließend speicherst Du die neu festgesetzten Eigenschaften. Dazu klickst Du auf das Pfeilsymbol neben Speichern in der Kopfzeile des Arbeitsbereichs und wählst die gewünschte Speicheroption.

## 2.3 Anlegen eines Verweises in der Navigation

Manchmal soll aus der Navigation auf eine Seite innerhalb der Seitenstruktur der NTB Webseite verlinkt werden; verwende dazu bitte den Verweis.

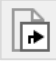

Ziehe dieses Objekt (Kopfzeile des Seitenbaums) mit gedrückter Maustaste an die Stelle des Seitenbaums, wo der Verweis in der Navigation platziert werden soll.

Sobald der Verweis angelegt wurde, müssen die Eigenschaften des Verweises – Titel für die Navigation und Seite, auf die verwiesen werden soll – in einem Fenster im Arbeitsbereich ausgefüllt werden. Dazu klicke auf das Symbol für die Seiteneigenschaften.

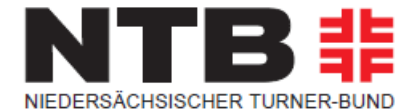

## Seite "Ausschreibungen" bearbeiten

| Allgemein                                    | Verhalten Zugriff                                                                          |                    |
|----------------------------------------------|--------------------------------------------------------------------------------------------|--------------------|
| Typ:                                         | reis 🗸                                                                                     |                    |
| Titel<br><b>Seitentite</b> l                 |                                                                                            |                    |
| Ausschreit                                   | ungen                                                                                      | ×                  |
| Verweismo<br>Ausgewäl                        | dus<br>nIte Seite ✓                                                                        |                    |
| Erste Unters<br>Zufällige Uni<br>Oberseite d | eite der aktuellen Seite<br>erseite der aktuellen Seite<br>er ausgewählten/aktuellen Seite |                    |
|                                              |                                                                                            | <b>Seite</b> [675] |

Verwende eine der Varianten aus der Klappliste "Verweismodus", um die gewünschte Seite anzugeben:

- Ausgewählte Seite (diese muss dann unter Verweiszielangegeben werden)
- Erste Unterseite der aktuellen Seite
- Zufällige Unterseite der aktuellen Seite
- Oberseite der ausgewählten/aktuellen Seite

Solltest Du Dich für eine ausgewählte Seite entschieden haben, gebe diese beim Verweisziel an. Dies tust Du – genau wie schon im vorhergehenden Kapitel *Eigenschaften Erscheinungsbild* beschrieben – indem Du die PageID aus dem Seitenbaum in das Feld *Datensätze suchen* eingibst oder indem Du auf eine der beiden markierten Schaltflächen klickst und dann aus dem Seitenbaum die gewünschte Zielseite wählst. Im Feld Titel gibst Du den Navigationstitel an, mit dem der Verweis in der Navigation angezeigt werden soll.

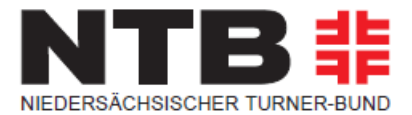

Der Unterschied zwischen einem Verweis und der Einstellung *Ersetze den Inhalt* ist vor allem, dass ein Verweis zu einer anderen Seite im Web und damit auch in eine andere Seitenstruktur führt. Mit *Ersetze den Inhalt* bleibst Du in der eigenen Seitenstruktur.

## 2.4 Anlegen eines Links in der Navigation

Ähnlich wie beim Verweis soll auch mit einem Link auf eine andere Seite verwiesen werden; der Unterschied ist hier nur, dass Du einen Link zu einer externen URL erstellst, der aus der Webstruktur des NTB Web herausführt.

Ziehe das abgebildete Objekt im Seitenbaum an die Stelle, an der der Link zur gewünschten URL platziert sein soll. Dann öffne im Arbeitsbereich die Eigenschaften (klicke auf das Symbol für Eigenschaften in der Kopfzeile des Arbeitsbereichs).

# Seite "[Standard-Titel]" bearbeiten

| Allgemein Verh                                                                                                    | alten Zugriff |           |       |
|----------------------------------------------------------------------------------------------------|---------------|-----------|-------|
| Typ:     Image: Second constraints     Image: Second constraints     Ima | rner URL 🖌    |           |       |
| Titel<br>Seitentitel<br>[Standard-Titel]                                                                                                    |               | 2         | <     |
| Protokoll                                                                                                    |               | URL       |       |
| http://                                                                                                    |               | google.de | <     |
| http://                                                                                                    |               | de Seite  | [687] |
| ftp://                                                                                                    |               |           |       |

Wichtige Eingaben in diesem Fenster sind die URL und der Titel der Seite.

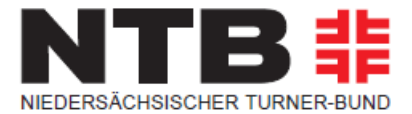

#### Protokoll

Protokolle sind in einem Rechnernetz Kommunikationsweisen zwischen Computern. Am Protokoll "erkennt" ein Zielrechner, welche Art von Information er in welcher Form zu verarbeiten hat.

Angeboten werden für den Link folgende Protokolle:

- http:// Hypertext Transfer Protocol
- https:// Hypertext Transfer Protocol secure (abhörsicheres Kommunikationsprotokoll)
- ftp:// File Transfer Protocol (Datenübertragungsprotokoll)
- mailto:// Mailto Link für Webseiten

Du solltest genau wissen, welches Protokoll die Seite verwendet, die Du verlinken willst und dann entsprechend das Protokoll auswählen. **Standardmäßig wird es sich um http:// oder besser https://handeln**. Im Feld URL gibst Du dann die eigentliche Adresse an.

Soll die Seite in einem neuem Fenster geöffnet werde, wähle im Tab **Verhalten** die Option "Neues Fenster".

# Seite "[Standard-Titel]" bearbeiten

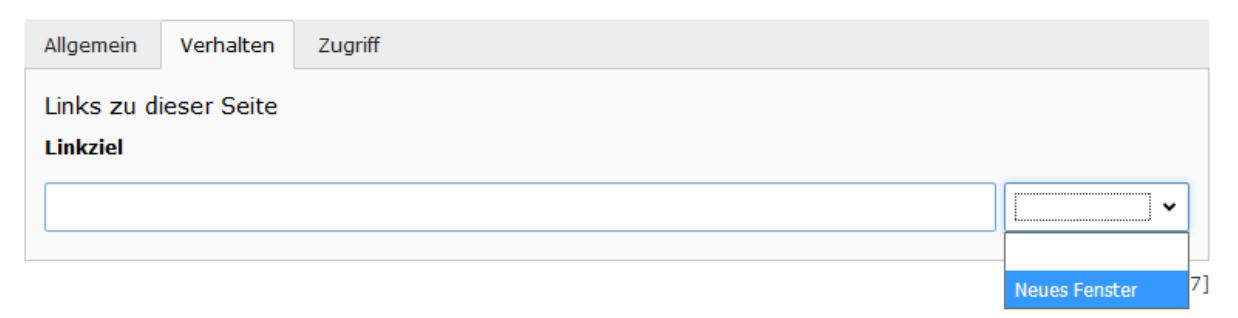

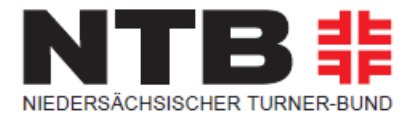

## 2.5 Hochladen von Bildern und anderen Dateien

Wie immer, wenn sich Aktionen auf Bilder oder Dateien, die zum Download zur Verfügung gestellt werden sollen, beziehen, wechsle bitte in das Modul DATEI – Dateiliste. Wie bereits zuvor besprochen, findest Du im Header des Arbeitsbereichs links oben eine Schaltfläche *Dateien hochladen* (es handelt sich dabei um die mittlere der drei Schaltflächen).

Aufgrund Deiner Rechteeinstellungen, werden Dir direkt die Ordner angezeigt, in denen Du deine Dateien hochladen darfst/kannst.

Sobald Du auf diese geklickt hast, wird ein Fenster für den Datenzugriff auf Deine lokalen Daten geöffnet. Du kannst nun eine oder mehrere Dateien markieren und mit Klick auf *Öffnen* in die Dateiliste hochladen.

Außerdem wird am oberen Rand ein Bereich geöffnet, in den Du Bilder oder Dateien einfach mittels Drag & Drop (Ziehen & Ablegen) in die Dateiliste einfügen kannst.

|   | Ziehen und ablegen zum Hochladen von Dateien                                                                 | × |  |
|---|----------------------------------------------------------------------------------------------------|---|--|
| - | Legen Sie Ihre Dateien hier ab, oder <u>klicken Sie, durchsuchen Sie Ihren PC und wählen Sie Dateien aus</u> |   |  |
|   |                                                                                                    |   |  |

Ziehe eine oder mehrere Dateien (Bilder, PDF-Dokumente usw.) von Deinem lokalen Datenträger einfach in dieses Feld – die Dateien werden hochgeladen und in der Ansicht angezeigt.

Die hochgeladenen Bilder und Dateien werden nun in der bereits bekannten Form angezeigt.

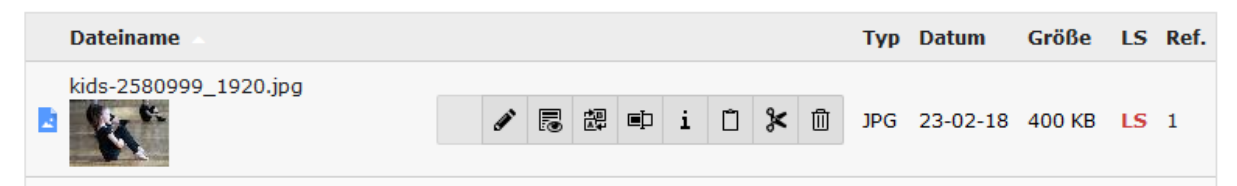

Du kannst nun zu dem Bild einige Informationen hinzu erfassen, die das Bild genauer spezifizieren. Klicke dazu auf den Dateinamen, damit die sogenannten Metadaten des Bildes geöffnet werden.

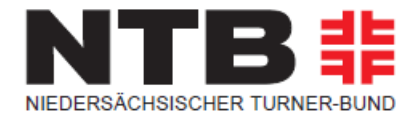

# Datei-Metadaten "kids-2580999\_1920.jpg" auf Wurzelebene bearbeiten

| Allgemein                                                                                                    |         |
|----------------------------------------------------------------------------------------------------|---------|
| kids-2580999_1920.jpg (400 Kibytes)         Bild (image/jpeg)         Ort: fileadmin/ (auto-created) - /user_upload/01_der_ntb/NTB_regional/Turk         /Turnkreis_Beispiel/Fotos/kids-2580999_1920.jpg | nkreise |
| Titel                                                                                                    |         |
| kids-2580999_1920.jpg                                                                                                    |         |
| Beschreibung                                                                                                    |         |
|                                                                                                    |         |
| Alternativer Text                                                                                                    |         |
|                                                                                                    |         |

**Datei-Metadaten** [91]

Du kannst nun an dieser Stelle allgemeine Informationen zum Bild speichern, wie zum Beispiel den Titel (standardmäßig wird der Dateiname angezeigt), einen alternativen Text, der vom Browser angezeigt wird, sollte die Bilddatei fehlerhaft sein oder eine Beschreibung.

Dabei ist immer der Hinweis auf den geistigen Eigentümer des Bildes, der sogenannte Copyright-Vermerk, zu beachten.

Alle in der Dateiliste durchgeführten Eingaben beim Bild können nachträglich bei der Verwendung auf Webseiten verändert werden.

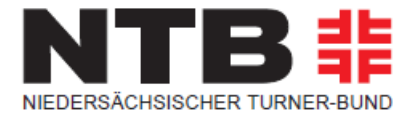

#### 2.5.1 Anlegen von Ordnern und Dateien in der Dateiliste

Um nun den Inhalt der Dateiliste besser zu organisieren, können Ordner und Unterordner angelegt werden.

# Halte Dich hierbei an die bereits angelegte Dateistruktur inkl. Ordner für die Dateiformate (Excel, Fotos, PDF, Videos, Word).

Um Ordner anzulegen, klickst Du auf das Symbol Neu links oben im Header des

Arbeitsbereichs im Modul DATEI – Dateiliste.

In dem folgenden Fenster kannst Du einen (oder auch mehrere) Ordner anlegen.

Solltest Du einem Ordner einen Namen gegeben haben, den Du ändern willst, klicke mit der rechten Maustaste im Verzeichnisbaum auf den jeweiligen Ordnernamen– im Kontext-Menü findest Du den Punkt umbenennen.

#### **Ordner anlegen**

| Neuer Ord    | lner bzw. neue Datei |  |
|--------------|----------------------|--|
| Anzahl Ordne | r anlegen<br>m: ?    |  |
| 1            | •                    |  |
| Ordner 1:    |                      |  |
|              |                      |  |

Nachdem Du auf das Symbol *Neu* geklickt hast, wird ein neues Fenster geöffnet, in dem Du die Möglichkeit hast einen oder mehrere Ordner (auf der gleichen Ebene) anzulegen.

Indem Du auf die Klappliste klickst, kannst Du bis zu 10 Ordner gleichzeitig erstellen. Die Namen vergibst Du in den darunterliegenden Feldern.

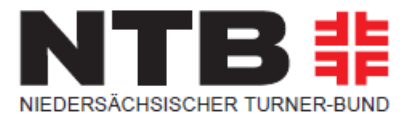

# 3.0 Inhaltselemente anlegen und bearbeiten

Eine Seite in TYPO3 wird mittels verschiedener Inhaltselemente aufgebaut. An welcher Stelle diese im Backend von TYPO3 angelegt werden und wofür diese Inhaltsbereiche dann eingesetzt werden, wurde bereits erläutert. In diesem Kapitel sollen jetzt die einzelnen Inhaltselemente vorgestellt werden. Dazu gehört das Anlegen bzw. die Beauftragung der Anlage (bei Inhaltselementen, die Du nicht selbst erstellen kannst), die Parameter, die nötig sind und die Darstellung des einzelnen Inhaltselements in der öffentlichen Ansicht des Frontends.

Die Inhaltselemente sind in einem eigenen Fenster nach Verwendung zusammengefasst. Ebenso werden sie jetzt hier besprochen.

Am Beginn der Erstellung der einzelnen Inhaltselemente, die für eine Seite gebraucht werden, steht immer das Anlegen eines solchen.

# Lehrgänge

| Header      |               |
|-------------|---------------|
| 🗐 Inhalt    |               |
|             |               |
| Hauptspalte | Spalte rechts |
|             |               |
| 🗐 Inhalt    | E Inhalt      |
|             |               |
| Infofeld    |               |
|             |               |
| 🛃 Inhalt    |               |
|             |               |
| ?           |               |

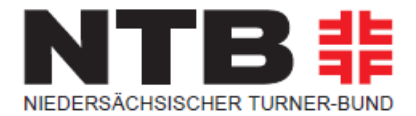

Dazu wird in den einzelnen Bereichen für Inhaltselemente auf die Schaltfläche *Inhalt* geklickt – dabei wird dann ein Fenster geöffnet, das sich in die folgenden Gruppen von Inhaltselementen gliedert:

- Typischer Seiteninhalt
- Besondere Elemente
- Raster-Elemente

Ab Kapitel 4.2. werden alle Inhaltselemente in diesen Gruppen vorgestellt und erklärt.

Bei der Beschreibung der Inhaltselemente-Typen werden in diesem Handbuch nur Eingaben und Eigenschaften berücksichtigt, die für die NTB Webseite relevant sind.

Soll ein **bestehendes Inhaltselement bearbeitet** werden, klicke einfach auf das Symbol mit dem Bleistift in der Kopfzeile des entsprechenden Inhaltselementes.

Wenn Du in einem Inhaltselement das rote Warndreieck siehst, A ist das ein Hinweis darauf, dass hier ein Pflichtfeld vorliegt.

## 3.1 Gemeinsamkeiten bei allen Inhaltselementen

In diesem Kapitel sollen jene Merkmale und Einstellungen zusammengefasst werden, die beim Anlegen aller Inhaltselemente-Typen zu sehen und/oder zu bearbeiten sind.

Nachdem Du das gewünschte Inhaltselement gewählt hast, wird im Arbeitsbereich ein den Anforderungen des Inhaltselementes an Einstellungen und Spezifikationen beziehungsweise Eingabebereichen angepasstes Fenster angezeigt.

Die Kopfzeile im Arbeitsbereich ist bei der Erstellung von Inhaltselementen auf allen Seiten gleich. Diese beinhaltet einige Funktionen, die vorab genannt werden sollen.

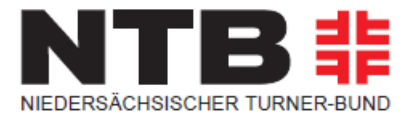

Diese Funktionen und Symbole bieten Dir unterschiedliche Möglichkeiten an, die hier kurz erklärt werden sollen.

| Titel/Symbol                                                                                         | Funktion                                                                                                    |
|----------------------------------------------------------------------------------------------------|----------------------------------------------------------------------------------------------------|
| ×                                                                                                    | Schließen: Das Inhaltselement wird ohne Speichern geschlossen.                                                                                                    |
| Speichern<br>Seite speichern und anzeigen<br>Speichern und neue erstellen<br>Speichern und schließen | <ul> <li>Speichern: Das Inhaltselement wird gespeichert; Du verbleibst im Bearbeitungsmodus des Inhaltselements.</li> <li>Wenn Du auf den kleinen Pfeil rechts neben Speichern klickst, werden weitere Optionen angeboten:</li> <li>Seite speichern und anzeigen: Das Inhaltselement wird gespeichert und es wird im Browser ein weiterer</li> </ul>                                                                                                    |
|                                                                                                    | Tab geöffnet, in dem die öffentliche Ansicht der Seite im<br>Frontend zu sehen ist. Seiten, die bisher noch nicht<br>aktiviert wurden (entweder über die Seiteneigenschaften<br>oder über das Kontextmenü im Seitenbaum), werden<br>angemeldeten TYPO3 Benutzern mit dem Hinweis<br>PREVIEW rechts oben im Frontend dargestellt. Das<br>bedeutet, dass diese Inhalte allen anderen Lesern mit<br>dem Hinweis "404. Seite nicht vorhanden" angezeigt<br>wird. |
|                                                                                                    | <b>Speichern und neue erstellen</b> : Das Inhaltselement wird gespeichert und ein neues angelegt.                                                                                                    |
|                                                                                                    | <b>Speichern und schließen</b> : Das Inhaltselement wird gespeichert und die Seite geschlossen.                                                                                                    |
|                                                                                                    | <b>In neuem Fenster öffnen:</b> Mit Klick auf diese<br>Schaltfläche wird der Arbeitsbereich mit dem<br>Inhaltselement in einer neuen Seite geöffnet.                                                                                                    |

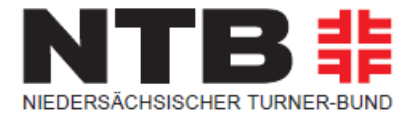

|   | <b>Favoriten</b> : Wie bereits erklärt, können damit Seiten<br>gekennzeichnet werden, die häufig bearbeitet werden<br>müssen. Damit findest Du sie immer rasch, auch wenn der<br>Seitenbaum sehr lang ist.                                                       |
|---|----------------------------------------------------------------------------------------------------|
| ? | <b>Hilfe</b> : Das Symbol des Fragezeichens bedeutet meistens,<br>dass seitens TYPO3 eine (programmspezifische) Hilfe<br>angeboten wird. Diese hat aber meist nichts mit der eben<br>ausgeführten Funktion zu tun und sollte daher nicht<br>überbewertet werden. |

Nach der Auswahl des Inhaltselemente-Typs ist die Auswahl an Feldern ebenso bei (fast) allen Inhaltselemente-Typen gleich (wo dies nicht zutrifft, wird im jeweiligen Kapitel darauf Bezuggenommen).

#### Inhaltselement

#### Тур

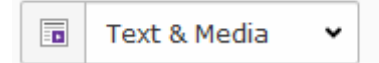

| Titel  | Funktion                                                                                                    |
|--------|----------------------------------------------------------------------------------------------------|
| Тур    | Dahinter verbirgt sich eine Klappliste mit allen verfügbaren<br>Inhaltselemente-Typen. Sollte der Typ eines<br>Inhaltselementes nachträglich geändert werden müssen,<br>kann hier ein anderer aus der Liste ausgewählt werden.<br>Inhalte, die davor angelegt wurden, gehen dabei verloren.                                                                                  |
| Spalte | Dies bezieht sich auf den Inhaltsbereich, in dem das<br>Inhaltselement angelegt wurde. Eine Liste aller<br>verfügbaren Bereiche (Überschrift, Inhalt rechts, Inhalt<br>und so weiter) wird in der Klappliste angezeigt und kann<br>nachträglich geändert werden.<br>Beachte bitte, dass es Bereiche gibt, wo nur bestimmte<br>Inhaltselemente-Typen verwendet werden können. |

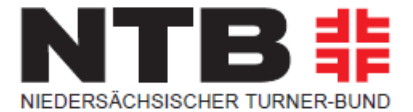

## 3.2 Typischer Seiteninhalt

Wie der Name schon sagt, befinden sich hier jene Elemente, die die Basis der Webseite darstellen:

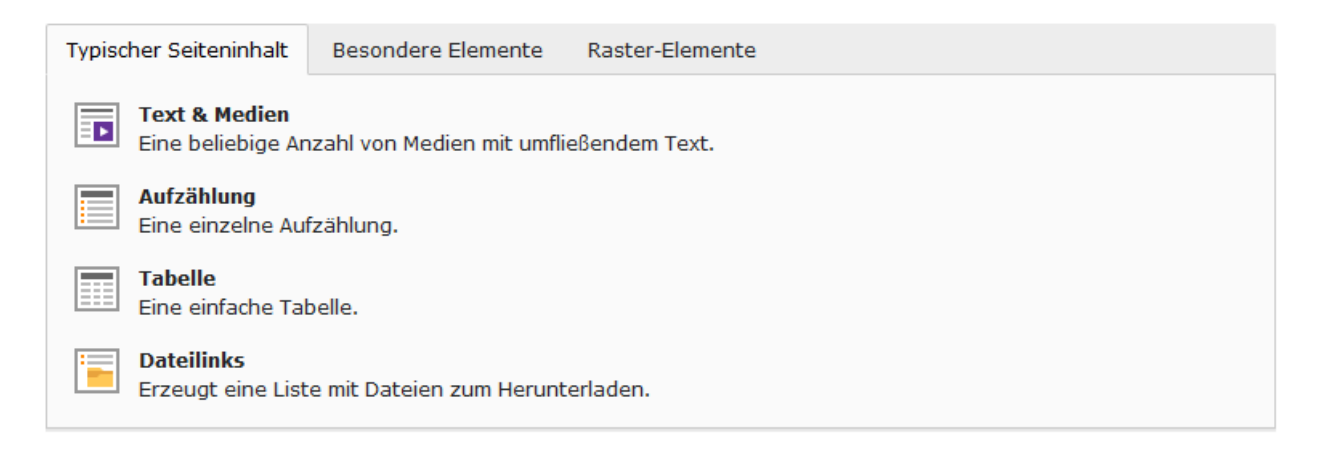

Zunächst stellen wir Dir das Inhaltselement **Text & Medien** vor. Trotz der Anmerkung "Eine beliebige Anzahl von Bildern mit umfließenden Text." beachte bitte, dass pro Inhaltselement **Text & Medien** immer nur ein Bild verwendet werden kann!

#### 3.2.1 Text & Medien

Mit diesem Inhaltselement-Typen werden wahrscheinlich 80 % aller Seiten gefüllt. Die Eingabemaske gliedert sich in drei Tabs, in denen verschiedene Eingaben und Einstellungen vorgenommen werden können.

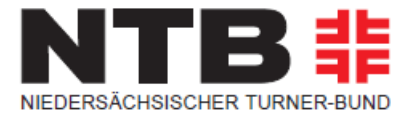

#### **Allgemein-Tab**

ACHTUNG: Das Feld **Überschrift** findet in unserem Fall keine Anwendung. Bei der Anlage solltest Du darauf achten, die Überschrift im Bereich "TEXT" anzulegen und nicht über das Textfeld "ÜBERSCHRIFT". Für die Hauptüberschrift ist das Format "ÜBERSCHRIFT 1" (H1) und für den Zusatz das Format "ÜBERSCHRIFT 3" (H3) zu wählen.

Hierfür findest Du ebenfalls entsprechende – zu kopierende – Seitenelemente in Deinem WEB-Seiten Baum in den folgenden Seiten: **+ 06 Vorlage Inhaltselement:** 

#### Überschrift

Die Überschrift hat auch formalen Charakter – es wird davor und danach ein kleiner Abstand sowie eine blaue durchgezogene Linie eingefügt, wodurch die Seite in der öffentlichen Ansicht besser strukturiert und übersichtlicher wirkt.

Solltest Du nicht den Eindruck haben, dass ein Textelement eine eigene Überschrift benötigt, stellt sich oft (aber natürlich nicht immer) die Frage, ob dieser Text nicht auch Teil eines davorstehenden Inhaltselementes sein kann.

Verschiedene Inhaltselemente verwenden diese Überschrift, daher wird ausdrücklich empfohlen, jedes Inhaltselement **Text & Medien** mit einer Überschrift zu beginnen.

Im Text selbst können dann natürlich weitere Überschriften unterschiedlicher Größe eingefügt werden.

| Allgemein Medien Zugriff                               |
|--------------------------------------------------------|
| Inhaltselement                                         |
| Typ Spalte                                             |
| Text & Media                                           |
| Überschriften                                          |
| Überschrift                                            |
|                                                        |
| Text                                                   |
| Bearbeiten ▼ Einfügen ▼ Format ▼ Tabelle ▼ Werkzeuge ▼ |
| ◇ ◆ 参 Formate• B I ở 않 톤 프 크 트 북 프 프 크                 |
| <b>Überschrift 1</b><br>Zusatz zur Überschrift         |
|                                                        |

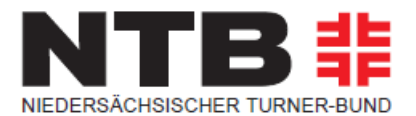

#### Pro Inhaltselement kann immer nur ein Bild eingefügt werden.

#### Media elements

🗅 Add media file

Erlaubte Dateierweiterungen:

GIF JPG JPEG BMP PNG PDF SVG AI MP3 WAV MP4 OGG FLAC OPUS WEBM YOUTUBE VIMEO

Du kannst nun ein bereits in den Verzeichnisbaum hochgeladenes Bild einfügen (Dateien müssen vorher immer in der Dateiliste nach Klick auf den dafür vorgesehenen & thematisch passenden Ordner hochgeladen werden!). Darunter findet sich eine Liste jener Dateiformate, die an dieser Stelle verwendet werden könnten. **Bitte hier keine Video- oder Sounddateien hochladen.** 

Klicke für die Auswahl von Bildern auf die Schaltfläche **Bild hinzufügen** – in einem eigenen Fenster wird der Verzeichnisbaum geöffnet. Wähle den Ordner aus in dem sich das Bild befindet, das Du einfügen willst.

In der rechten Spalte wird Dir nun am Beginn die Anzahl der verfügbaren Dateien genannt und darunter befindet sich ein Suchfeld, wo Du nach einem bestimmten Dateinamen suchen kannst.

Solltest Du die Checkbox *Vorschaubilder anzeigen* angeklickt haben, siehst Du pro Bild den Dateinamen und dazu in jeder Zeile ein paar Symbole. Die Auswahl des Bildes für das Inhaltselement erfolgt einfach durch Klick auf den Dateinamen oder durch Klick auf das **+** Symbol in der Zeile.

Das i in der Zeile jeder Datei liefert Dir einige sehr brauchbare Informationen.

- Am Beginn befindet sich ein vergrößertes Vorschaubild der ausgewählten Datei.
- Darunter findest Du Infos über den Zeitpunkt der Erstellung und der letzten Änderung, über den Speicherort, den Dokumententyp (Mime Type) und die Größe der Datei.
- Außerdem findest Du eine <u>Liste von Referenzen auf das Bild</u> hier werden alle Verlinkungen auf das Bild angezeigt und Du kannst (sofern Du die erforderlichen Zugriffsrechte dafür hast) jede einzelne Referenz durch Klick aufrufen und gegebenenfalls das Bild entfernen oder ändern.

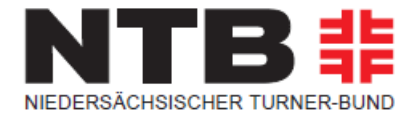

Wenn Du nun ein Bild für Dein Inhaltselement ausgewählt hast, wird dieses im Register Bild angezeigt. Sollte die Anzeige nur einzeilig sein, klicke bitte auf den kleinen grauen Pfeil links neben dem Bild, damit die gesamte Ansicht geöffnet wird. Diese enthält folgende Felder:

| • Dateina push-ups-888024_1920.jpg                                             |                                                                                |
|--------------------------------------------------------------------------------|--------------------------------------------------------------------------------|
| Bild-Metadaten                                                                 |                                                                                |
| Titel                                                                          | Alternativer Text                                                              |
| <ul> <li>Elementspezifischen Wert setzen (Kein Standard vorgegeben)</li> </ul> | <ul> <li>Elementspezifischen Wert setzen (Kein Standard vorgegeben)</li> </ul> |
|                                                                                |                                                                                |
| Link                                                                           | Beschreibung (Bildunterschrift)                                                |
| ૡઙૢ                                                                            | <ul> <li>Elementspezifischen Wert setzen (Kein Standard vorgegeben)</li> </ul> |
|                                                                                |                                                                                |
|                                                                                |                                                                                |
|                                                                                |                                                                                |
| Bildbearbeitung                                                                |                                                                                |
| ta Editor öffnen                                                               |                                                                                |
| <b>Default</b><br>Seitenverhältnis: Frei                                       |                                                                                |
|                                                                                |                                                                                |
|                                                                                |                                                                                |
|                                                                                |                                                                                |

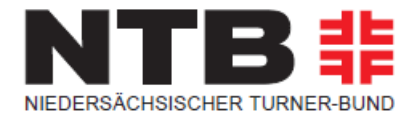

In die Felder *Titel, Alternativer Text, Beschreibung und Link* können nun entsprechende Einträge vorgenommen werden. Sollte in den Feldern bereits ein Eintrag zu finden sein, dann wurden in der **Dateiliste** direkt beim Bild bereits Angaben vorgenommen. Diese können – ebenso wie ein Neueintrag – durch Markieren der Checkbox unterhalb der Feldbeschriftung überschrieben werden.

Wenn Du im Feld *Link* einen Eintrag vornimmst (möglich sind alle Formen von Links), wird sowohl die Bildbeschreibung verlinkt als auch das Bild selbst.

Klickst Du im Bereich Bildbearbeitung auf "Editor öffnen", öffnet sich ein Fenster, in dem Du den Bildausschnitt bestimmen kannst, der von Deinem Bild angezeigt werden soll.

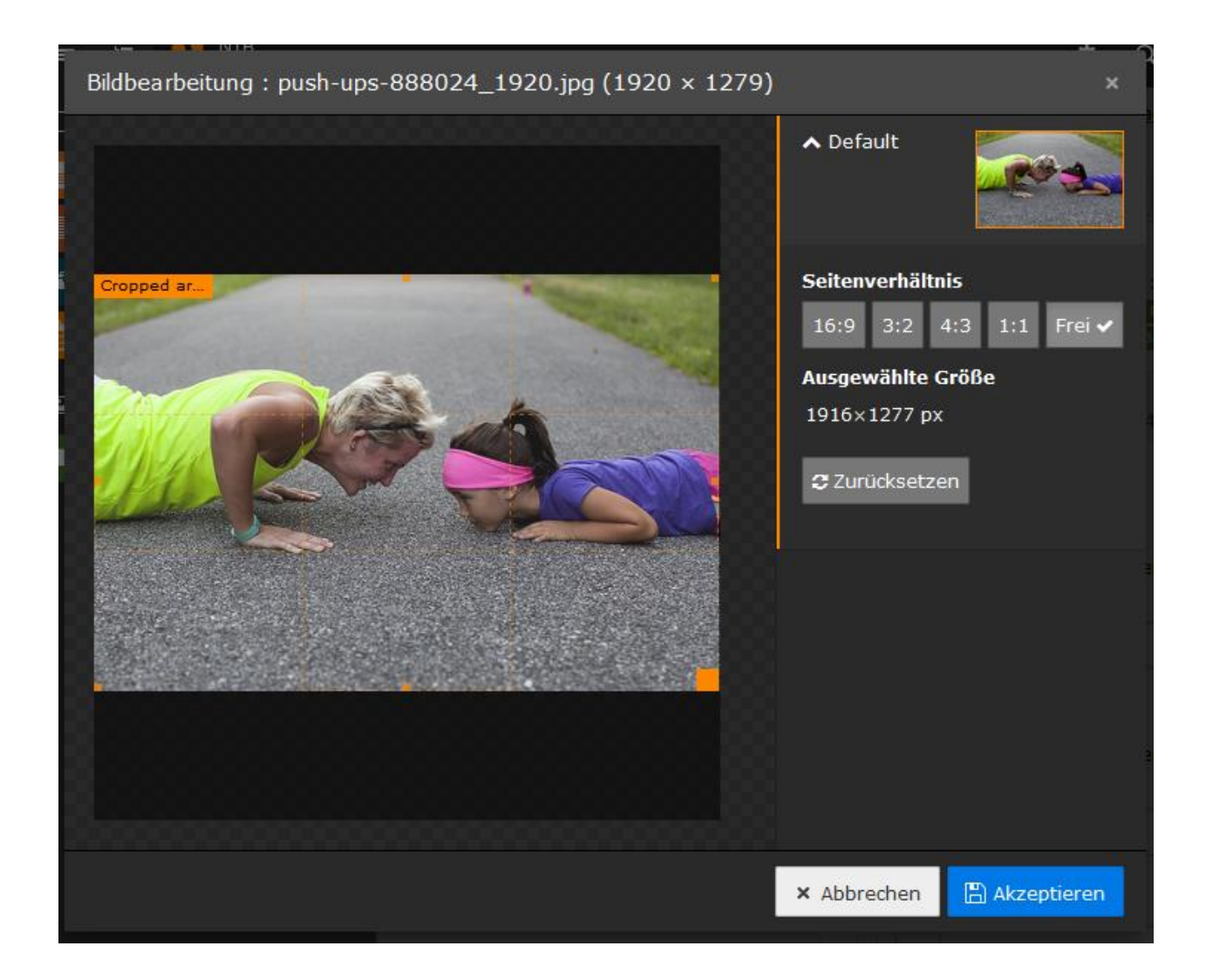

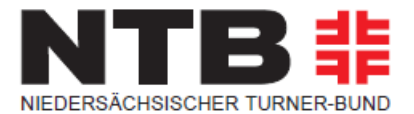

# 4.0 Rich-Text-Editor (RTE)

Alle Texte für die Webseiten werden mit dem RTE erfasst, der bei verschiedenen Inhaltselementen angeboten wird. In diesem Kapitel werden alle Funktionen des Editors beschrieben und – wo dies sinnvoll ist – auch mit Bildschirmfotos dargestellt.

#### Einschränkung auf bestimmte Browser

TYPO3 ist eine browserbasierte Anwendung. Das Programm muss nicht extra installiert werden. Du arbeitest in TYPO3, sobald Du Dich unter <u>https://ntbwelt.ntb-infoline.de</u> angemeldet hast. An sich kann TYPO3 mit allen gängigen, im NTB im Einsatz befindlichen, Browserprogrammen bearbeitet werden – allerdings trifft dies nicht auf den RTE zu.

Problemlos funktioniert der RTE mit folgenden Browsern:

- Google Chrome
- Firefox
- Safari
- Microsoft Edge (Windows 10)

Wenn Du im TYPO3 Backend mit dem RTE arbeiten willst, solltest Du allerdings **nicht** mit dem Microsoft Internet Explorer 11 arbeiten. Leider besteht hier eine Fehlfunktion, die bis jetzt nicht behoben werden konnte.

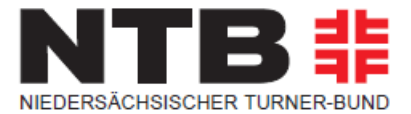

# 4.1 Anlegen von Inhalten im RTE

Im RTE stehen Dir unter anderem folgende Funktionen zur Verfügung:

| Symbol                                                                                               | Formatierung                                                                                                    |
|----------------------------------------------------------------------------------------------------|----------------------------------------------------------------------------------------------------|
| <b>+</b>                                                                                             | <b>Rückgängig/Wiederholen:</b> Vorgänge rückgängig<br>machen oder einen Vorgang wiederholen kannst Du über<br>diese Symbole. |
| Formate - B I<br>Überschriften -<br>Zeichenformate -<br>Absatzformate -<br>Ausrichtung -<br>ncn KG - | Formate: Absatzformate setzen.                                                                                               |
|                                                                                                    |                                                                                                    |

| <b>B</b> <i>I</i> | <b>Fett/Kursiv:</b> Über diese Symbole lässt sich Dein Text fett oder kursiv markieren.                                                                                                    |
|-------------------|----------------------------------------------------------------------------------------------------|
| <u>8</u>          | <ul> <li>Link einfügen/verändern. Mit diesem Symbol aktivierst<br/>Du die Erfassung von Verweisen zu anderen TYPO3 Seiten,<br/>zu externen Webseiten und noch weiteren Varianten, die<br/>in einem eigenen Punkt später behandelt werden. Der<br/>Text, der als Link funktionieren soll, muss davor markiert<br/>werden.</li> <li>Link entfernen. Damit kann ein vorher angelegter Link<br/>wieder entfernt werden. Es genügt, wenn sich die<br/>Einfügemarke innerhalb des Linktextes befindet (es muss<br/>nicht der ganze Text markiert werden).</li> </ul> |
| EΞΞ               | <b>Ausrichtung.</b> Über diese Einstellungen kannst Du die<br>Ausrichtung Deines Textes steuern.                                                                                                    |

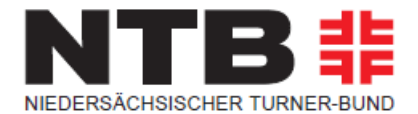

| ;≡ - ≟≡ - | <b>Bullet-Liste:</b> Um ein Einrücken in der Bullet-Liste<br>einzufügen, drücke die <tab>-Taste. Um wieder eine Ebene<br/>höher zu springen, drücke <shift>+<tab>. Beendet<br/>wird die Listeingabe durch zweimaliges Drücken der<br/><enter>-Taste.</enter></tab></shift></tab> |
|-----------|----------------------------------------------------------------------------------------------------|
|           | <b>Nummerierte Liste:</b> Beachte bitte, dass bei der<br>nummerierten Liste keine Unterebenen eingefügt werden<br>können. Die Liste beginnt mit einer neuen Zeile; beendet wird<br>sie durch zweimaliges Drücken der <enter>-Taste.</enter>                                      |
|           | <b>Einzüge:</b> Über das Symbol kannst Du die Einzüge der Texte steuern.                                                                                                    |

Alle Einstellungen kannst Du auch – anstatt über die Symbole – über die Werkzeugleiste direkt über den Symbolen vornehmen.

Bearbeiten - Einfügen - Format - Tabelle - Werkzeuge -

# 4.1.1 Anlegen von Textinhalten mit Verlinkung

Um einen Link auf einen Text zu legen markierst Du die entsprechende Textstelle und klickst auf das Symbol 🔗.

| Text                                                                                                    |  |  |
|----------------------------------------------------------------------------------------------------|--|--|
| Bearbeiten - Einfügen - Format - Tabelle - Werkzeuge -                                                                                                    |  |  |
| ↔  Formate - B I  B I  B E = E = E - E - E = E                                                                                                    |  |  |
| Lorem ipsum dolor sit amet, consetetur sadipscing elitr, sed diam nonumy eirmod tempor invidunt ut<br>labore et dolore magna aliquyam erat, sed diam voluptua. At vero eos et accusam et justo duo dolores et<br>ea rebum. Stet clita kasd gubergren, no sea takimata sanctus est Lorem ipsum dolor sit amet. Lorem<br>ipsum dolor sit amet, consetetur sadipscing elitr, sed diam nonumy eirmod tempor invidunt ut labore et<br>dolore magna aliquyam erat, sed diam voluptua. At vero eos et accusam et justo duo dolores et ea<br>rebum. Stet clita kasd gubergren, no sea takimata sanctus est Lorem ipsum dolor sit amet. Lorem<br>ipsum dolor sit amet, consetetur sadipscing elitr, sed diam nonumy eirmod tempor invidunt ut labore et<br>dolore magna aliquyam erat, sed diam voluptua. At vero eos et accusam et justo duo dolores et ea<br>rebum. Stet clita kasd gubergren, no sea takimata sanctus est Lorem ipsum dolor sit amet. |  |  |

## Benutzerhandbuch TYPO3 8 LTS

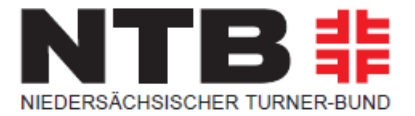

|                         | Imugen                               | ~ |
|-------------------------|--------------------------------------|---|
| Seite                   | Datei Ordner Externe URL E-Mail News |   |
| arget:<br>T <b>itle</b> | •                                    |   |
|                         |                                      |   |
| eltenda                 | aum                                  |   |
| - 🕻 NTB                 | 3                                    |   |
| <b>▼</b> • • •          | Niedersächsischer Turner-Bung        |   |
|                         | Der NTB                              |   |
|                         | Wir über uns                         |   |
|                         |                                      |   |
|                         | Ehrenamt                             |   |
|                         |                                      |   |
|                         |                                      |   |
|                         |                                      |   |
|                         |                                      |   |
|                         |                                      |   |
|                         |                                      |   |
|                         |                                      |   |
|                         |                                      |   |
|                         | D Kinderturnstiftung                 |   |
|                         | D SpoGBi                             |   |
|                         | NTB regional                         |   |
|                         | - D Turnbezirke                      |   |
|                         | - D Turnkreise                       |   |
|                         |                                      |   |

Hier kannst du nun entscheiden, ob Du auf eine "Seite", "Datei", einen "Ordner", eine "externe URL", oder eine "E-Mail-Adresse".

## 4.1.1.1 Verlinkung auf eine Seite

Um auf eine interne Seite zu verlinken, klickst Du einfach auf die entsprechende Seite in deinem Seitenbaum. Du kannst im oberen Bereich noch festlegen, ob sich die Seite im gleichen oder neuen Fenster öffnen soll und einen Link-Titel festlegen.

| Target: | <ul> <li>✓</li> </ul> |
|---------|-----------------------|
| Title   | Top<br>New window     |

Sobald Du auf eine Seite klickst, schließt sich das Fenster automatisch und Dein Text wird entsprechend blau markiert.

ea rebum. Stet clita kasd gubergren, no sea takimata sanctus est Lorem

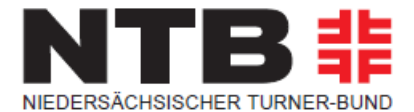

## 4.1.1.2 Verlinkung auf eine Datei

Um auf eine Datei zu verlinken, klickst Du einfach auf die Datei im entsprechenden Ordner. Du kannst im oberen Bereich noch festlegen, ob sich die Seite im gleichen oder neuen Fenster öffnen soll und einen Link-Titel festlegen.

| Target: | ✓                 |
|---------|-------------------|
| Title   | Top<br>New window |
|         | New window        |

Sobald Du auf eine Datei klickst, schließt sich das Fenster automatisch und Dein Text wird entsprechend blau markiert.

ea rebum. Stet clita kasd gubergren, no sea takimata sanctus est Lorem

### 4.1.1.3 Verlinkung auf eine externe URL

Um auf eine externe URL zu verlinken, hinterlegst Du diese einfach in dem dafür vorgesehenem Feld und klickst auf "Link setzen". Das Fenster schließt sich dann automatisch und Dein Text wird entsprechend blau markiert.

| URL | http:// | Link setzen |
|-----|---------|-------------|
|-----|---------|-------------|

#### 4.1.1.4 Verlinkung auf eine E-Mail-Adresse

Um auf eine E-Mail-Adresse zu verlinken, hinterlegst Du diese einfach in dem dafür vorgesehenem Feld und klickst auf "Link setzen". Das Fenster schließt sich dann automatisch und Dein Text wird entsprechend blau markiert.

| E-Mail-Adresse |  | Link setzen |
|----------------|--|-------------|
|----------------|--|-------------|

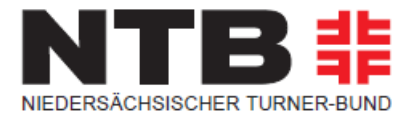

# 5.0 Anwendungsbeispiele

Im Folgenden findest Du einige Anwendungsbeispiele zum Anlegen verschiedener Inhalte in die neue NTB Webseite:

### 5.1 Größenempfehlungen beim Einsatz von Bildern / Fotos

Bei responsiven Webseiten ist es wichtig, dass die von Dir eingesetzten Bilder und Fotos recht groß sind, damit Sie auf allen denkbaren Endgeräten gut dargestellt werden. Wir empfehlen auf folgende Einstellungen zu achten:

Dateiformate: .jpg oder .png Auflösung: 72 dpi Dateigröße: maximal 200 KB Seitenverhältnis Headerfoto: 1140 x 424 px

### 5.2 Anlegen von mehrspaltigen Inhaltselementen

Du hast die Möglichkeit mehrspaltige Inhaltselemente in einer Seite anzulegen. In unserem Beispiel legen wir zwei Spalten nebeneinander an:

# **Anschriften Vorstand**

| Header      |               |
|-------------|---------------|
| E Inhalt    |               |
| Hauptspalte | Spalte rechts |
| Inhalt      | 🗊 Inhalt      |
| Infofeld    |               |
| 🛃 Inhalt    |               |
| ?           |               |

Bitte wähle im Seitenbaum die entsprechende Seite aus die Du bearbeiten möchtest und

klicke im Bereich Hauptspalte auf

## Benutzerhandbuch TYPO3 8 LTS

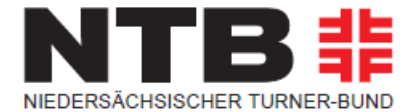

# **Neues Inhaltselement**

Wählen Sie bitte den Seiteninhaltstyp aus, den Sie erstellen wollen:

| Typischer Seiteninhalt Besondere Elemente Raster-Eleme                                                                                                    | ente |  |
|----------------------------------------------------------------------------------------------------|------|--|
| <b>1 Spalte</b><br>Inserts a 1-column grid for content. The width of each column may be set for different screen sizes.                                   |      |  |
| <b>2 Spalten</b><br>Inserts a 2-columns grid for content. The width of each column may be set for different screen sizes.                                 |      |  |
| 3 Spalten<br>Inserts a 3-columns grid for content.                                                                                                    |      |  |
| <b>4 Spalten</b><br>Inserts a 4-columns grid for content.                                                                                                 |      |  |
| <b>Accordion from content</b><br>Each content element within the grid represents an accordion element. The title fields are used as accordion bar titles. |      |  |
| Slick Karussell<br>Each content element within the grid represents a slider element.                                                                      |      |  |
| <b>Content slider</b><br>Each content element within the grid represents a slider element.                                                                |      |  |
| Tabs (4)<br>For multiple content elements in one tab. 4 or less tabs.                                                                                     |      |  |
| <b>Tabs (6)</b><br>For multiple content elements in one tab. 6 or less tabs.                                                                              |      |  |
| Tabs from content           Each content element within the grid represents a tab. The title fields are used as tab titles.                               |      |  |

Als nächstes wählst Du ganz rechts den Tab "Raster-Elemente" und wählst entsprechend das Element "2 Spalten".

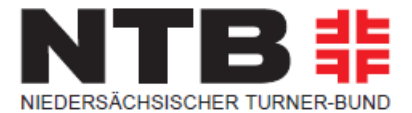

# Seiteninhalt auf Seite "Anschriften Vorstand" neu erstellen

| Allgemein Erscheinungsbild Sprache   | Zugriff Kategorien Hinweise     | Raster-Elemente |
|--------------------------------------|---------------------------------|-----------------|
| Inhaltselement                       |                                 |                 |
| Тур                                  | Spalte                          |                 |
| Raster-Element                       | ✓ Hauptspalte                   | •               |
|                                      |                                 |                 |
| Überschrift                          |                                 |                 |
| Uberschrift                          |                                 |                 |
|                                      |                                 |                 |
| Тур                                  | Ausrichtung                     | Datum           |
| Überschrift 2 🗸                      | Standard 🗸                      | Ê               |
| Link                                 |                                 |                 |
|                                      |                                 | <b>48</b>       |
|                                      |                                 |                 |
| Raster-Layout                        |                                 |                 |
| 2 Spalten V                          |                                 |                 |
| Erweiterungsoptionen                 |                                 |                 |
| Desktop (>=992px) Kleine Geräte (>=7 | 68px) Große Geräte (>=1200px) I | Eigene Klassen  |
| Spalte 1                             |                                 |                 |
| 50% (medium-6) 🗸                     |                                 |                 |
|                                      |                                 |                 |
| Column 2                             |                                 |                 |
| 50% (medium-6) 🗸                     |                                 |                 |
|                                      |                                 |                 |
| Inhaltselemente                      |                                 |                 |
|                                      |                                 |                 |

Seiteninhalt NEU

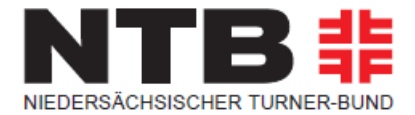

Hier kannst Du nun alle entsprechenden Einstellungen vornehmen, die auch in Kapitel 3.2 Typischer Seiteninhalt erläutert sind.

Am Ende bitte oben

# Anschriften Vorstand

| Header                      |               |
|-----------------------------|---------------|
| <b>Inhalt</b>               |               |
| Hauptspalte                 | Spalte rechts |
| Inhalt                      | 🗐 Inhalt      |
|                             |               |
| 2 Spalten                   |               |
| Linke Spalte   Right column | ^             |
| 🗐 Inhalt                    |               |
|                             |               |
| 🗗 Inhalt                    |               |
| Infofeld                    |               |
| <b>F</b> Inhalt             |               |
| ?                           |               |

Die zwei Spalten werden Dir nun in der Hauptspalte angezeigt und können entsprechend mit Inhalt gefüllt werden.

## Benutzerhandbuch TYPO3 8 LTS

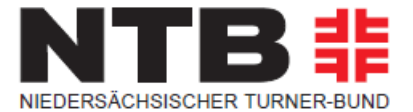

| 1. Vorsitzende/r      | Benjamin Blümchen          |
|-----------------------|----------------------------|
|                       | Am Zoo 6                   |
|                       | 12345 Neustadt             |
|                       | Tel. 05123 12345678        |
|                       | b-bluemchen(AT)t-online.de |
| stellv. Vorsitzende/r | Bibi Blocksberg            |
|                       | Hexenweg 8                 |
|                       | 12345 Neustadt             |
|                       | Tel. 05123 87654321        |
|                       | bb(AT)gmx.de               |

## 5.3 Anlegen von Aufzählungen

Über das Inhaltselement Aufzählungen kannst Du eine Aufzählung anlegen.

## **Neues Inhaltselement**

Wählen Sie bitte den Seiteninhaltstyp aus, den Sie erstellen wollen:

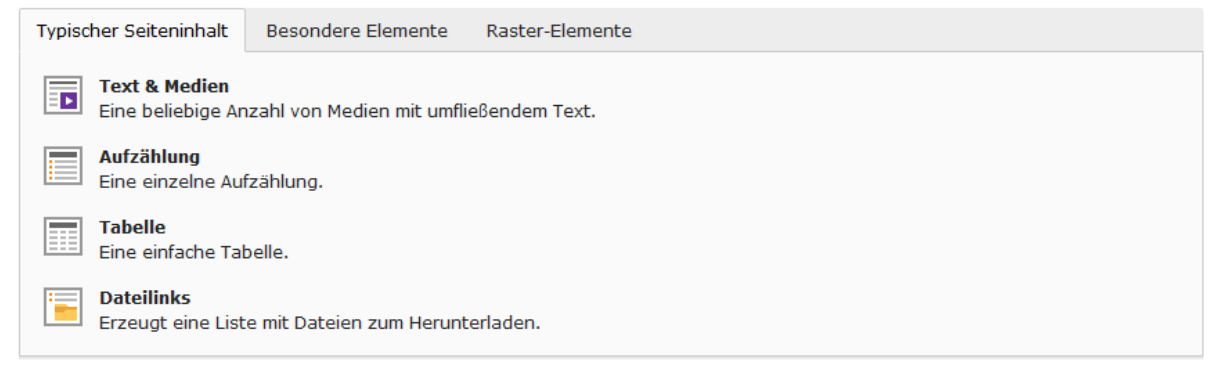

## Benutzerhandbuch TYPO3 8 LTS

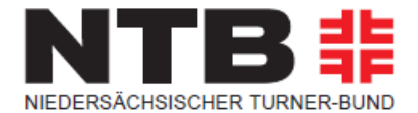

Jede einzelne Zeile in dem Eingabefeld steht dabei für einen Aufzählungspunkt. Eine neue Zeile bzw. ein Zeileumbruch kann dabei mit der Eingabetaste (Enter-Taste) erzeugt werden.

| Allgemein Zugriff        |               |
|--------------------------|---------------|
| Inhaltselement           |               |
| Тур                      | Spalte        |
| Aufzählung V             | Hauptspalte 🗸 |
| Überschriften            |               |
| Überschrift              |               |
|                          |               |
|                          |               |
| Type of bullets          |               |
| Ordered list (numbers) 🖌 |               |
| Aufzählung               |               |
| erstens                  |               |
| drittens                 |               |
|                          |               |
|                          |               |
|                          |               |
|                          |               |
|                          |               |
|                          |               |
|                          |               |
|                          |               |

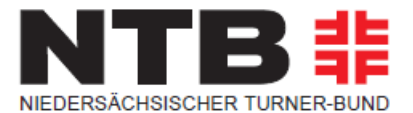

### 5.4 Anlegen von Tabellen

# AKTUELLE MELDUNGEN UND LETZTE ÄNDERUNGEN

| 1. September  | Lehrgangsausschreibung G-Schein Trampolinturnen des Turnkreises Celle                                                             |
|---------------|----------------------------------------------------------------------------------------------------|
| 2017          | unter Lehrgänge veröffentlicht. [MK/TB]                                                                                           |
| 22. August    | Lehrgangsausschreibung F-Schein Trampolinturnen des Turnkreises                                                                   |
| 2017          | Ammerland unter Lehrgänge veröffentlicht. [MK/TB]                                                                                 |
| 18. Juli 2017 | Lehrgangsausschreibung E-Schein Trampolinturnen des Turnkreises Peine unter Lehrgänge veröffentlicht. [MK]                        |
| 8. Mai 2017   | Ergebnisse der Landesmeisterschaft Trampolinturnen (Synchron) am 6. Mai in<br>Reislingen unter Ergebnisse veröffentlicht. [MK/MJ] |

Tabellen sind eine tolle Art um Informationen strukturiert darzustellen. TYPO3 bietet Dir dafür ein eigenes Inhaltselement an.

## **Neues Inhaltselement**

Wählen Sie bitte den Seiteninhaltstyp aus, den Sie erstellen wollen:

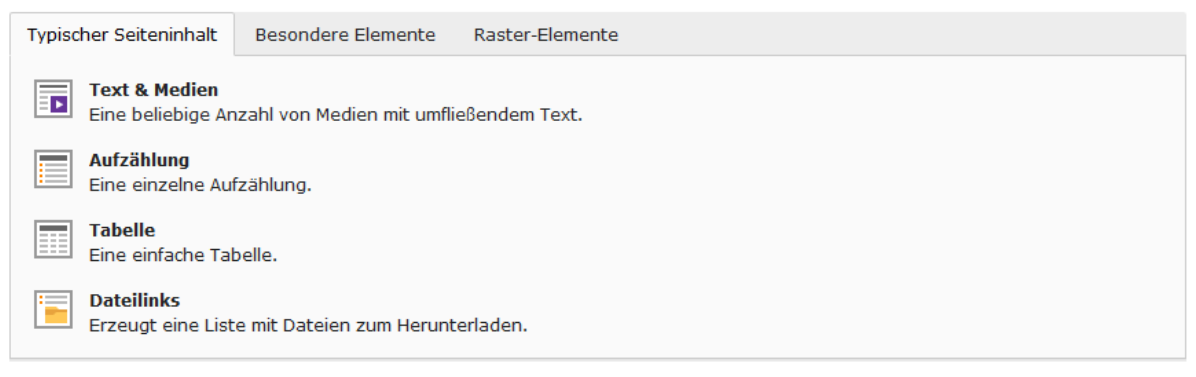

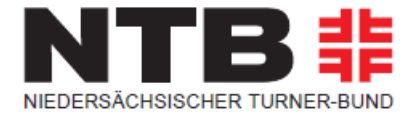

Im Inhaltselement kannst Du wie immer diverse Einstellungen über die verschiedenen Tabs vornehmen.

## Seiteninhalt auf Seite "Anschriften Vorstand" bearbeiten

| Allgemein Erscheinungsbild Zugriff |  |
|------------------------------------|--|
| Inhaltselement                     |  |
| Тур                                |  |
| Tabelle V                          |  |
| Überschriften                      |  |
| Überschrift                        |  |
|                                    |  |
| Tabelleninhalt                     |  |
|                                    |  |
|                                    |  |
|                                    |  |
|                                    |  |
|                                    |  |
|                                    |  |
|                                    |  |
|                                    |  |
|                                    |  |
| Feldbegrenzer                      |  |
| (Pipe) •                           |  |

Seiteninhalt [1048]

Im Tab Allgemein findest Du im unteren Teil den Bereich "Tabelleninhalt". Hier kannst Du

Deine Tabelleninformationen aufbereiten und einfügen.

Hier kannst Du einen Feldbegrenzer wählen, der die einzelnen Spalten in der Tabelle trennt. Eine neue Zeile wird dabei mit der Eingabetaste erzeugt.

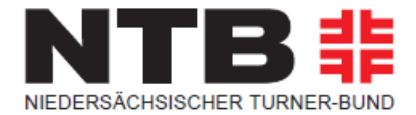

Rechts neben dem Textfeld findest Du eine Schaltfläche mit der Du den Tabellen-Assistenten aufrufst (ggf. einmal speichern, damit das Symbol sichtbar wird).

#### Tabellenassistent

| × ~ 🛍 +               | 1. September 2017 | Lehrgangsausschreibun                               |
|-----------------------|-------------------|-----------------------------------------------------|
| ~ ~ <b><b>û</b> +</b> | 22. August 2017   | Lehrgangsausschreibun                               |
| ~ ~ 🛍 <b>+</b>        | 18. Juli 2017     | Lehrgangsausschreibun                               |
| ^ <b>≈ ⊞ +</b>        | 8. Mai 2017       | Ergebnisse der Landesm                              |
|                       | » > 🛍 🕇           | < > <b><b><b>û</b></b> + &lt; <b><i>i</i></b> +</b> |

Kleine Felder

Hier kannst Du nun ganz bequem Zellen hinzufügen, Inhalte einpflegen oder die Zeilenpositionen verändern oder löschen. Die Symbole sind Dir ja bereits bekannt.

### 5.5 Anlegen von Dateilinks

Über das Inhaltselement **Dateilinks** kannst Du eine Liste von Dateiverweisen erzeugen.

Über die Schaltfläche *Datei hinzufügen* kannst Du nacheinander eine oder mehrere Dateien auswählen, auf die verlinkt werden soll.

Über *Dateiliste sortieren* bestimmst Du die Reihenfolge der angezeigten Dateien. Außerdem kann auch das Ziel der Anzeige ausgewählt werden.

Möchtest Du Informationen zur Dateigröße anzeigen, markiere das entsprechende Kästchen. Unter Display file/icon/thumbnail unten rechts kannst Du Dir noch ein Symbol oder eine Vorschau zur Datei anzeigen lassen.

# Benutzerhandbuch TYPO3 8 LTS

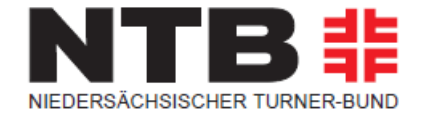

| Allgemein Zugriff Raste                                                     | r-Elemente   |                                            |   |
|-----------------------------------------------------------------------------|--------------|--------------------------------------------|---|
| Inhaltselement<br>Typ<br>Dateilinks                                         |              | Spalte<br>Hauptspalte                      |   |
| Überschriften<br><b>Überschrift</b>                                         |              |                                            |   |
| Dateien<br>Dateien auswählen<br>Datei hinzufügen<br>Dateisammlung auswählen |              |                                            |   |
| Q Datensätze suchen                                                         |              |                                            |   |
| Dateiliste sortieren:                                                       |              | Ziel:                                      | • |
| Dateilinklayout<br>Informationen zur Dateigrö<br>Aktiviert                  | iße anzeigen | Display file/icon/thumbnail Only file name | · |

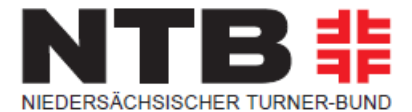

### 5.6 Anlegen von Events

Das Anlegen von Events/Terminen erfolgt über das **Modul Veranstaltungen.** Dieses findest Du in der linken Spalte.

Über das Modul Veranstaltungen und in Verbindung mit der Auswahl des jeweiligen Veranstaltungs-Ordners (in dem das Event angelegt werden soll) werden alle Events angelegt, die auf der Webseite ausgegeben werden sollen. Über die Zuordnung eines Events zu einer oder mehreren Kategorien wird festgelegt, auf welchen Seiten/an welchen Stellen das entsprechende Event ausgegeben wird.

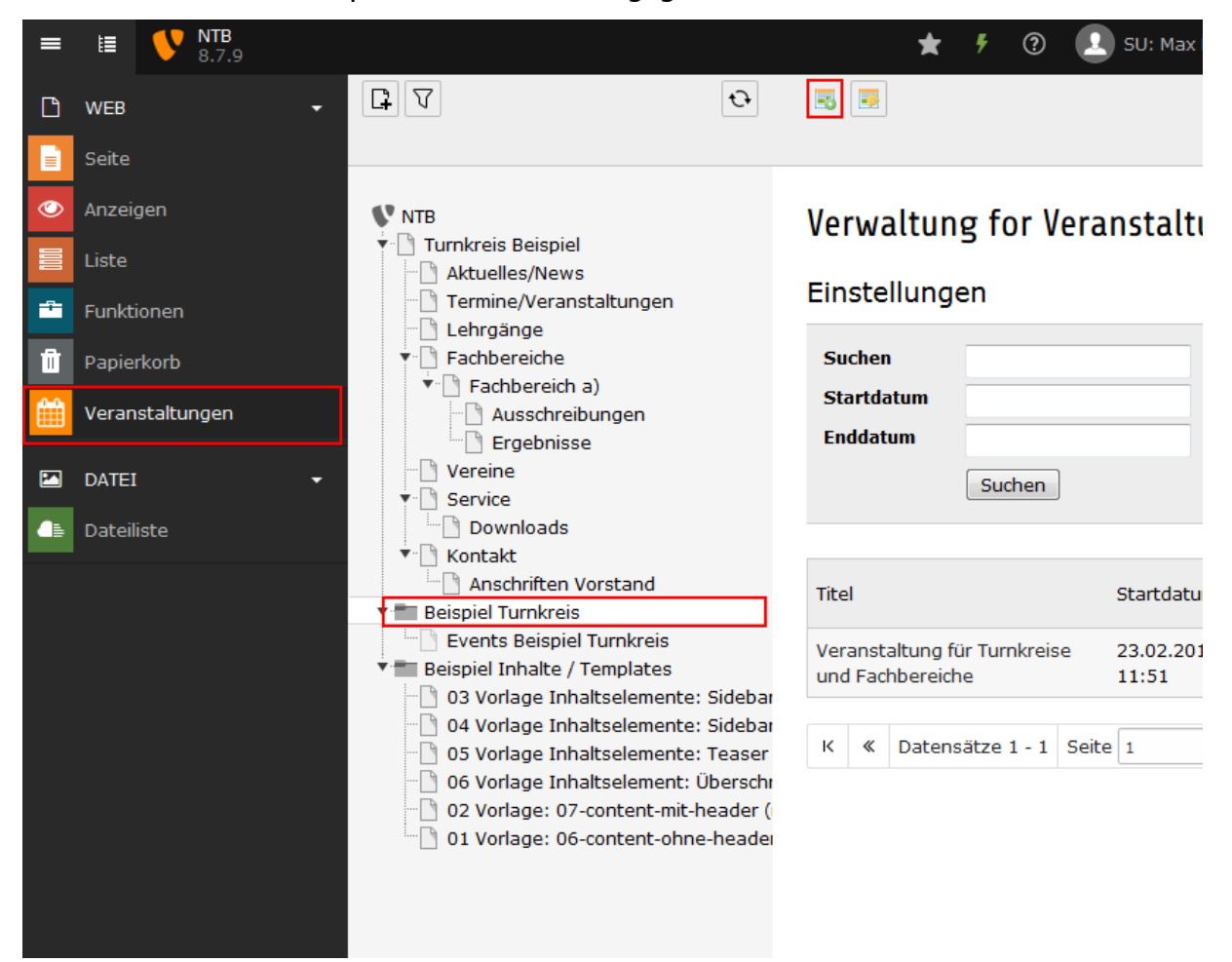

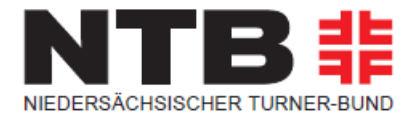

## 5.6.1 Neues Event anlegen

Wie schon erwähnt, wählst Du das Modul Veranstaltungen und dann im Seitenbereich Deinen Eventordner aus. In der Grafik siehst Du nun, dass bereits Events in der Seite angelegt wurden.

Um eine neues Event anzulegen klickst Du – oberhalb der Überschrift "Verwaltung für Veranstaltungen" auf das Symbol 📧 (Neuen Datensatz erstellen).

Dann öffnet sich das Feld, in dem Du den neuen Datensatz anlegen kannst.

## Veranstaltung auf Seite "Beispiel Turnkreis" neu erstellen

| Allgemein     | Zusätzlich                  | Relationen   | Medien    | Kategori  | e Zu    | griff      |       |   |  |
|---------------|-----------------------------|--------------|-----------|-----------|---------|------------|-------|---|--|
| Verbergen:    |                             |              |           |           |         |            |       |   |  |
|               |                             |              |           |           |         |            |       |   |  |
|               |                             |              |           |           |         |            |       |   |  |
| Ittel         |                             |              |           |           |         |            |       |   |  |
|               |                             |              |           |           |         | J          |       |   |  |
| Startdatum    |                             |              |           |           | Enddatu | Im         |       |   |  |
| 12:56 01-03-2 | 2018                        | 1            |           |           | 12:56 ( | 01-03-2018 | Ê     |   |  |
|               |                             |              |           |           |         |            |       |   |  |
| Teaser        |                             |              |           |           |         |            |       |   |  |
|               |                             |              |           |           |         |            |       |   |  |
|               |                             |              |           |           |         |            |       |   |  |
|               |                             |              |           |           |         |            |       |   |  |
|               |                             |              |           |           |         |            |       |   |  |
| Beschreibung  |                             |              |           |           |         |            |       |   |  |
| Bearbeiten -  | Einfügen -                  | Format 👻     | Tabelle 🔻 | Werkzeuge | ÷ •     |            |       |   |  |
| ↔             | <ul> <li>Formate</li> </ul> | • B <i>I</i> | 8 8       | EE        | ∃ ∃     |            | ∃ • ⊡ | Ē |  |
|               |                             |              |           |           |         |            |       |   |  |
|               |                             |              |           |           |         |            |       |   |  |
|               |                             |              |           |           |         |            |       |   |  |
|               |                             |              |           |           |         |            |       |   |  |
|               |                             |              |           |           |         |            |       |   |  |

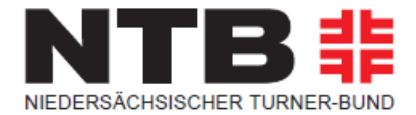

Im ersten TAB "Allgemein" legst Du die Überschrift an , setzt einen Kurzausschnitt Deines Events im Teaser ein, gibst ein Start- und Enddatum ein und erstellst Deinen Textinhalt.

Im zweiten TAB "Zusätzlich" wird der Programmablauf definiert. Du kannst auch einen Link zu weiterführenden Informationen eingeben.

## Veranstaltung auf Seite "Beispiel Turnkreis" neu erstellen

| Allgemein | Zusätzlich  | Relationen   | Medien    | Kategorie | Zugriff |              |        |                    |
|-----------|-------------|--------------|-----------|-----------|---------|--------------|--------|--------------------|
| Link      |             |              |           |           |         |              |        |                    |
|           |             |              |           |           | ¢۶ %    |              |        |                    |
|           |             |              |           |           |         |              |        |                    |
| Programm/ | Ablauf      |              |           |           |         |              |        |                    |
| Bearbeite | n 👻 Einfüge | n 👻 Format 🕶 | Tabelle - | Werkzeu   | ge 🕶    |              |        |                    |
| 0 5       | A Form      | nate - B     | I P       | z? ≡      | EBI     | <b>i</b> ∃ • | 1Ξ • ₫ |                    |
|           |             |              |           |           |         |              |        |                    |
|           |             |              |           |           |         |              |        |                    |
|           |             |              |           |           |         |              |        |                    |
|           |             |              |           |           |         |              |        |                    |
|           |             |              |           |           |         |              |        |                    |
|           |             |              |           |           |         |              |        |                    |
|           |             |              |           |           |         |              |        |                    |
|           |             |              |           |           |         |              |        |                    |
|           |             |              |           |           |         |              |        |                    |
|           |             |              |           |           |         |              |        |                    |
|           |             |              |           |           |         |              |        |                    |
|           |             |              |           |           |         |              |        | Powered by TinyMCE |
|           |             |              |           |           |         |              |        | Wörter: 0          |

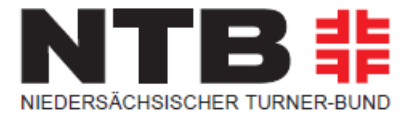

Im dritten TAB "Relationen" werden Ort und Organisator angelegt.

Der Abschnitt "Speaker" muss nicht ausgefüllt werden. Dahinter steckt keinerlei Funktion und wird auch nicht im Frontend angezeigt.

| Allgemein      | Zusätzlich                  | Relationen | Medien | Kategorie | Zugriff   |          |
|----------------|-----------------------------|------------|--------|-----------|-----------|----------|
| Ort            | egen                        |            |        |           |           |          |
| Organisato     | <b>r/Ansprechpa</b><br>egen | rtner      |        |           |           |          |
| Speaker        |                             |            |        |           |           |          |
| <b>Q</b> Daten | sätze suchen                |            |        |           |           |          |
|                |                             |            |        |           |           |          |
|                |                             |            |        | >         | $\langle$ | <b>•</b> |
|                |                             |            |        |           |           | X        |
|                |                             |            |        |           |           | <b>▼</b> |
| Event -        | Speaker                     |            |        |           |           |          |

Im Abschnitt Ort legt ihr den Veranstaltungsort an. Das Feld Link kann leer gelassen werden, auch dieses hat keine Funktion.

# Benutzerhandbuch TYPO3 8 LTS

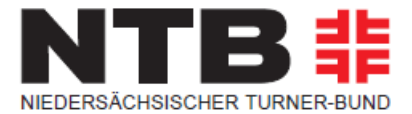

| ort              |          |     |
|------------------|----------|-----|
| ▼ 🎯 [Kein Titel] |          | 1 + |
| Allgemein        |          |     |
| 0 Titel          |          |     |
|                  |          |     |
|                  |          |     |
| Anschrift        |          |     |
|                  |          |     |
|                  |          |     |
|                  |          |     |
| Plz.             |          |     |
|                  |          |     |
| Stadt            |          |     |
|                  |          |     |
|                  |          |     |
| Land             |          |     |
|                  |          |     |
|                  |          |     |
| Link             |          |     |
|                  | <b>C</b> |     |
|                  |          |     |

Im Bereich Organisator werden Name, Emailadresse und Telefon für einen Ansprechpartner hinterlegt.

| Organisator/Ansprechpartner |     |
|-----------------------------|-----|
| ▼ 🚨 [Kein Titel]            | ⑪ + |
| Name                        |     |
|                             |     |
| E-Mail                      |     |
|                             |     |
| Telefon                     |     |
|                             |     |
|                             |     |

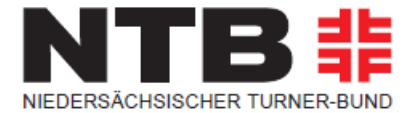

Im Menüpunkt "Medien" werden Bilder zur Veranstaltung hinterlegt.

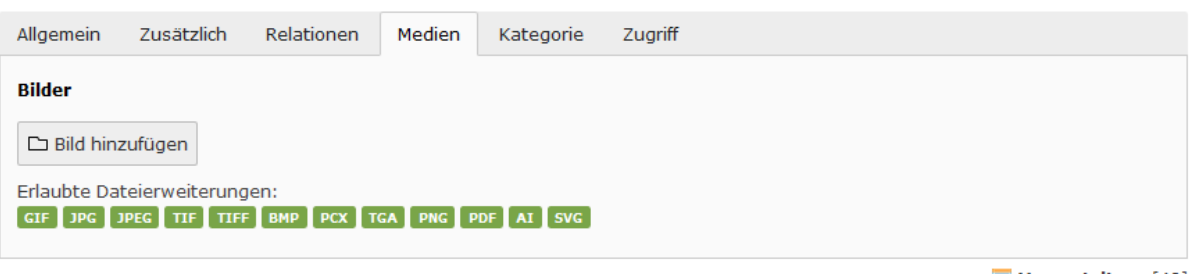

Veranstaltung [40]

Unter "Kategorien" werden Kategorien ausgewählt in denen das Event erscheinen soll.

| Kategorie                                             |   |
|-------------------------------------------------------|---|
|                                                       |   |
| V Element finden   V Kategorie   V Turnkreis Schulung | * |

Hier steht Euch nur eine Kategorie zur Verfügung. Diese muss aber zwingend gewählt werden, sonst erscheint eure Veranstaltung nicht auf der Seite.

Unter Zugriff muss zwingend das "Startdatum" hinterlegt werden, ab wann die Veranstaltung auf der Webseite angezeigt wird.

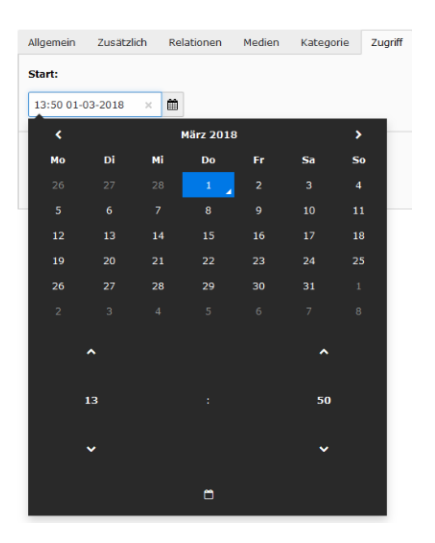

Am Ende "Speichern" nicht vergessen.

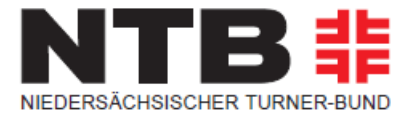

# 6.0 Problembehandlung

#### 6.1 URL Korrektur

Wenn Du eine Seite löscht und mit dem selben Namen neu erstellst, verweist die URL oft noch auf die gelöschte Seite.

Daraus resultiert, dass die Seite im Frontend nicht gefunden wird, wenn man auf den entsprechenden Link in der Navigation klickt.

|   | SEITE NICHT GEFUNDEN.                                                                                                    |  |
|---|----------------------------------------------------------------------------------------------------|--|
| А | Entschuldigen Sie bitte, wir können die Seite nach der Sie suchten leider nicht finden. Haben Sie sich<br>vielleicht vertippt? Versuchen Sie gerne auch eine andere Variante des Suchwortes. Falls der Fehler bei uns<br>lag, werden wir ihn schnellstens beheben. Versuchen Sie in der Zwischenzeit eine der folgenden Optionen: |  |
|   | 🛪 zur Startseite 🗸 zur letzten Seite zurück gehen                                                                                                    |  |
|   | Server-Fehlercode: 404                                                                                                    |  |

Mit dem Modul "URL Korrektur" in der Werkzeugleiste kann dieses Problem leicht behoben werden.

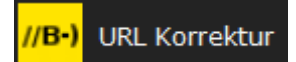

## URL suchen

Diese Funktion kann Probleme beheben mit falschen URLs die durch doppelte Inhalte entstehen (bspw. wenn man eine Seite löscht und eine neue mit dem selben Namen erstellt, zeigt die URL noch auf die gelöschte). Geben Sie einfach die URL hier ein, und löschen Sie sie, sobald sie gefunden wurde.

URL suchen

Kopiere dazu einfach die URL der nicht gefundenen Seite aus der Adresszeile Deines Browsers.

① ▲ https://ntbwelt.ntb-infoline.de/der-ntb/ntb-regional/turnkreise/new-york-city/vereine.html

## Benutzerhandbuch TYPO3 8 LTS

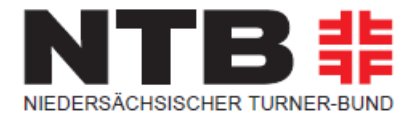

Füge diese in das Feld in der URL Korrektur ein und entferne die Endung(hier: .html) Klicke auf URL suchen und lösche sie.

| inception of the address in the include of the incention of the address of the address of the ad | https://ntbwelt.ntb-infoline.de/der-ntb/ntb-regional/turnkreise/new-york-city/vereine | URL suchen |
|----------------------------------------------------------------------------------------------------|---------------------------------------------------------------------------------------|------------|
|----------------------------------------------------------------------------------------------------|---------------------------------------------------------------------------------------|------------|

Löschen der-ntb/ntb-regional/turnkreise/new-york-city/vereine

Leere danach den Cache, dann sollte das Problem behoben sein. Falls nicht, wiederhole den Vorgang.